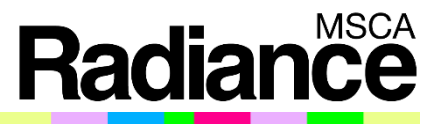

## How to submit your **MSCA – Postdoctoral** Fellowships – 2025 project proposal

**NETWORK OF THE MARIE SKŁODOWSKA-CURIE ACTIONS** NATIONAL CONTACT POINTS

**Task 3.1** Issued by: Issued date: Work Package Leader: RANNIS (IS)

Submission Guides TUBITAK, Türkiye 10 June 2025

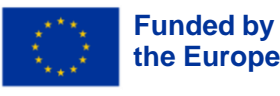

Funded by the European Union. Views and opinions expressed are however those of the author(s) the European Union. only and do not necessarily reflect those of the European Union or the European Research Executive Agency. Neither the European Union nor the granting authority can be held responsible for them.

#### SCOPE

- This Guide is an UNOFFICIAL document prepared by RADIANCE, the EU-funded project of National Contact Points (NCP) for the Marie Skłodowska-Curie Actions (MSCA).
- The information contained in this document is intended to assist and support, unofficially and practically, anyone submitting a proposal to the MSCA Postdoctoral Fellowships Call with the deadline of 10<sup>th</sup> September 2025.
- This document is not, by any means, a substitute for official documents published by the European Commission, which in all cases must be considered binding. As such, this document is to be used in addition to the official call documents: <u>MSCA Work Programme 2023-2025</u> and <u>Guide for</u> <u>Applicants for PF</u>.
- This step-by-step submission guide with visual aids will help applicants navigate the proposal submission process in the Funding & Tender Opportunities Portal.
- Please contact the MSCA NCPs of your country for further inquiries about the MSCA Postdoctoral Fellowships (PF) Call.
- Please contact <u>ncpmobility@tubitak.gov.tr</u> for further inquiries about this guide.

National Contact Points (NCPs) have been set up Europe and beyond by the national across governments to provide information and personalised support to HE applicants in their native language. The mission of the NCPs is to raise awareness, inform and advise on HE funding opportunities as well as to support potential applicants in the preparation, submission and follow-up of grant applications. For details on the NCP in your country, please consult the National Contact Points website: https://horizoneuropencpportal.eu/ncpnetworks/msca/find-your-ncp

Now, please follow the steps to submit your MSCA-Postdoctoral Fellowships proposal via the Funding & Tenders Opportunities Portal.

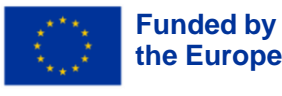

Funded by the European Union. Views and opinions expressed are however those of the author(s) the European Union. only and do not necessarily reflect those of the European Union or the European Research Executive Agency. Neither the European Union nor the granting authority can be held responsible for them.

#### **Open EU Funding & Tenders Portal**

#### Click on the link: https://ec.europa.eu/info/funding-tenders/opportunities/portal/screen/home

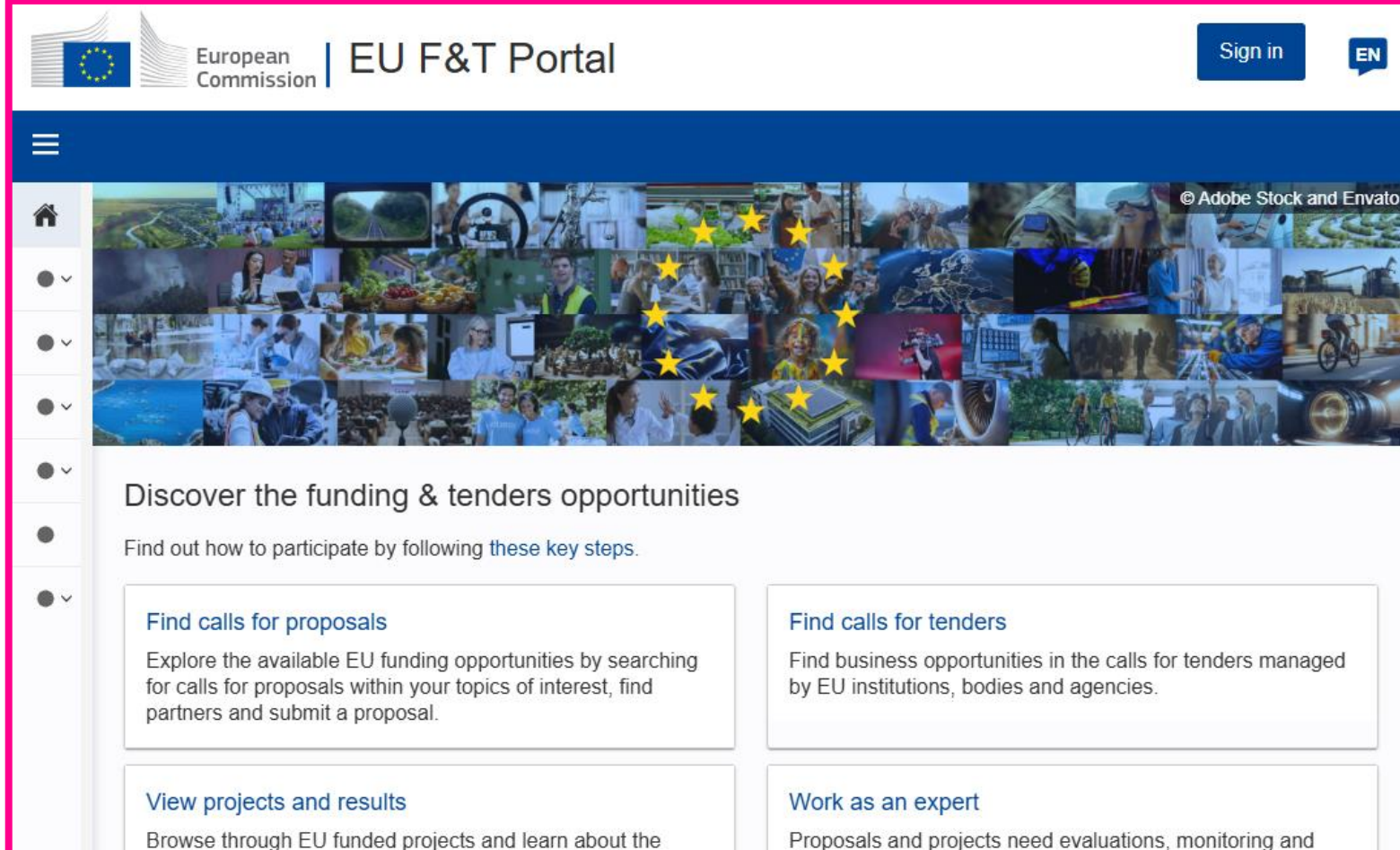

domain-specific knowledge advice from experts.

Browse through EU funded projects and learn about the results. Invest in opportunities and get inspired by the highlights and success stories.

**Radiance** 

#### 2

#### **Find the Call**

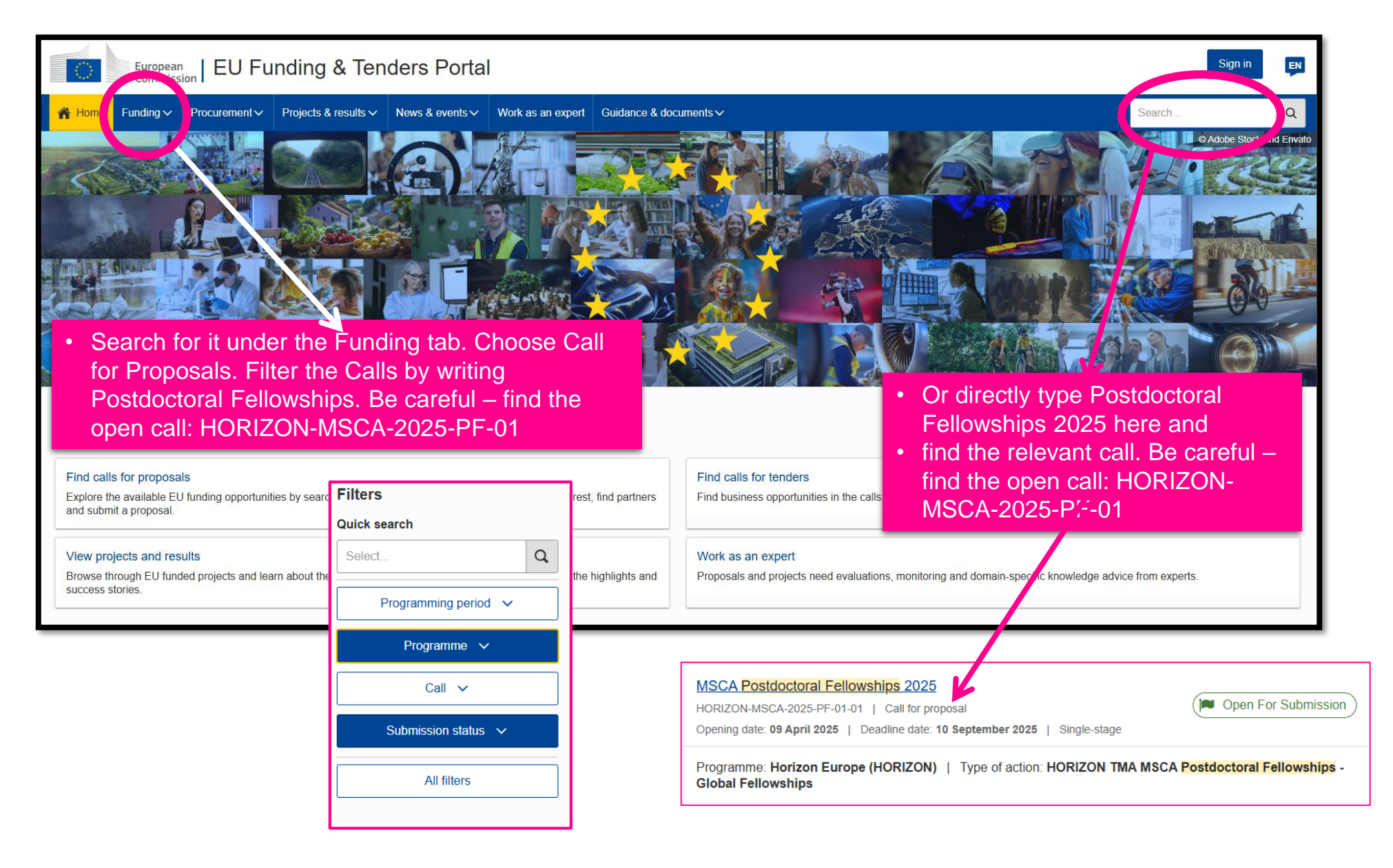

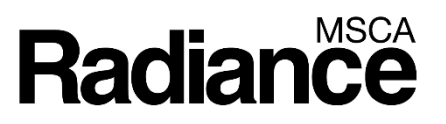

#### Look for MSCA Postdoctoral Fellowships 2025

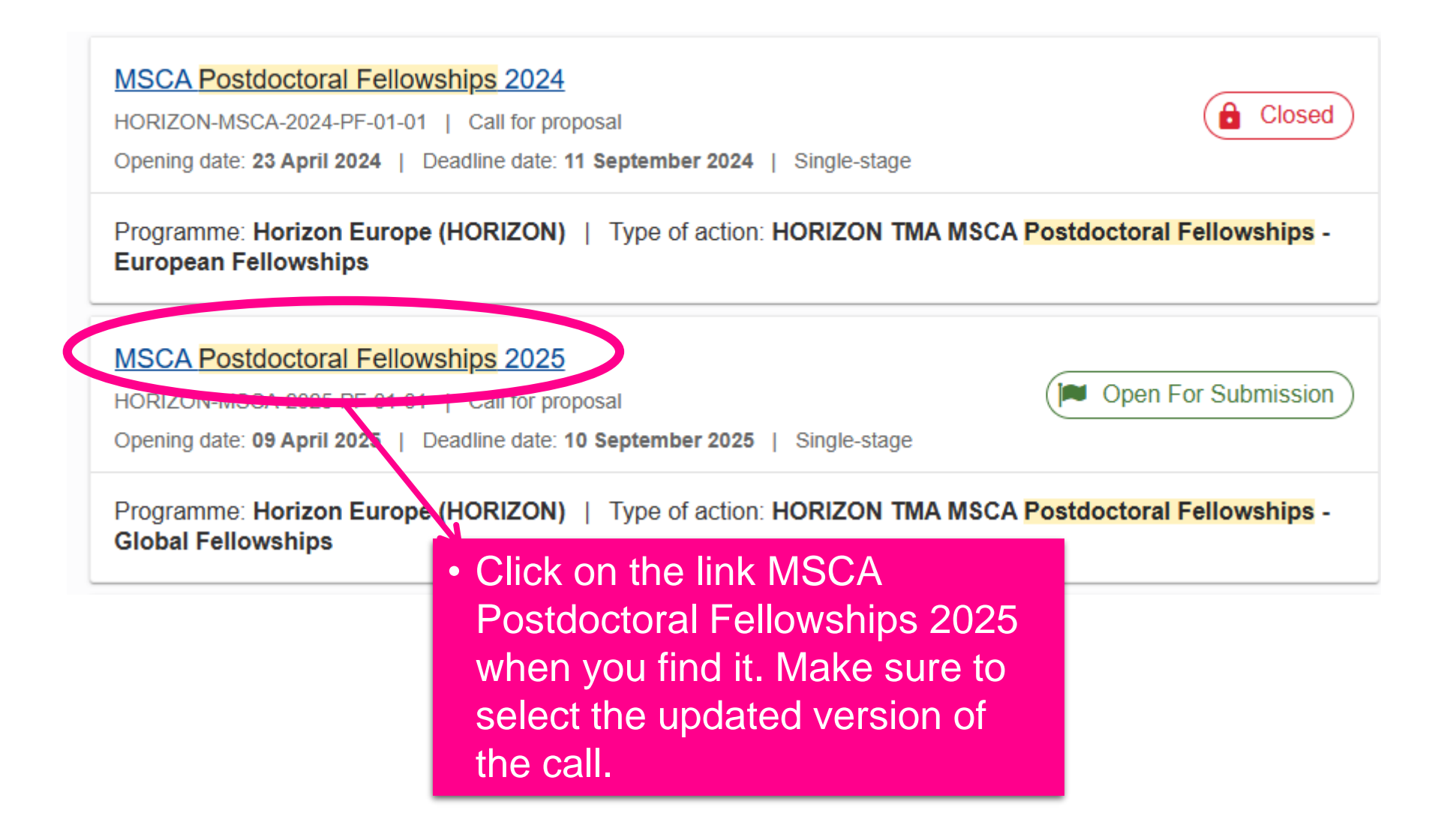

#### See the call features

|             | European<br>Commiss  | ion   EU Fu           | nding & Ten                               | ders Porta       | I                                 |                      |             |                       | Sign in   | EN |
|-------------|----------------------|-----------------------|-------------------------------------------|------------------|-----------------------------------|----------------------|-------------|-----------------------|-----------|----|
| 👚 Home      | Funding $\checkmark$ | Procurement ~         | Projects & results ∨                      | News & events ∽  | Work as an expert                 | Guidance & documents | ~           | Search                | Q         | 13 |
| MSCA F      | Postdoct             | oral Fellow           | ships 2025                                |                  |                                   |                      |             |                       |           |    |
| HORIZON     | -MSCA-202            | 5-PF-01-01            |                                           |                  |                                   |                      |             |                       |           |    |
| Topic Call  | l for proposal       |                       |                                           | Th               | e main call<br>e summariz         | features<br>ed here: |             |                       |           |    |
| Internal na | avigation            | General in            | nformation                                |                  |                                   |                      |             |                       |           |    |
| General in  | formation            | Program               | ne                                        |                  |                                   |                      |             |                       |           |    |
| Topic desc  | cription             | HORIZON               | I                                         |                  |                                   |                      |             |                       |           |    |
| Topic upda  | ates                 | MSCA Po               | stdoctoral Fellowships 2                  | 025 (HORIZON-MSC | A-2025-PF)                        |                      |             |                       |           |    |
| Mission     |                      | Type of a             |                                           |                  | Type of MGA                       |                      | Dpen For    | Submission            |           |    |
| Destination | n                    | MSCA Po<br>Fellowship | stdoctoral Fellowships -                  | Global           |                                   |                      |             |                       |           |    |
| Conditions  | and documents        | beadline              | model                                     |                  | Opening date                      |                      | Deadline da | te                    |           |    |
| Budget ove  | erview               | single-sta            | ge                                        |                  | 09 April 2025                     |                      | 10 Septembe | er 2025 17:00:00 Brus | sels time | _  |
| Partner se  | arch announc         | Type of a<br>HORIZON  | <mark>ction</mark><br>I-TMA-MSCA-PF-EF HC | RIZON TIA        | Type of MGA<br>HORIZON Unit Grant | [HORIZDN-AG-UN]      | Popen For   | Submission            |           |    |
| Start subm  | nission              | MSCA Po<br>Fellowship | stdoctoral Fellowships -<br>os            | European         |                                   |                      |             |                       |           |    |
| Topic Q&A   | s                    | Deadline              | model                                     |                  | Opening date                      | /                    | Deadline da | te                    |           | -  |
| Get suppo   | rt                   | single-stag           | ge                                        |                  | 09 April 2025                     |                      | 10 Septembe | er 2025 17:00:00 Brus | sels time |    |
| Call inform | nation               |                       |                                           |                  |                                   |                      |             |                       |           |    |

#### Scroll down

| HORIZON-MSCA-2025-PF-01-01   |  |
|------------------------------|--|
| Topic Call for proposal      |  |
| Internal navigation          |  |
| General information          |  |
| Topic description            |  |
| Topic updates                |  |
| Mission                      |  |
| Destination                  |  |
| Conditions and documents     |  |
| Budget overview              |  |
| Partner search announcements |  |
| Start submission             |  |
| Topic Q&As                   |  |
| Get support                  |  |
| Call information             |  |
| Call updates                 |  |

- By scrolling down you can see all relevant information about this call.
- Please click on 'show more' buttons under each section.

Topic conditions and documents

General conditions

**General conditions** 

1. Admissibility conditions: described in Annex A 🖄 and Annex E 🖄 of the Horizon Europe Work Programme General Annexes.

Show more

#### **Download the documents**

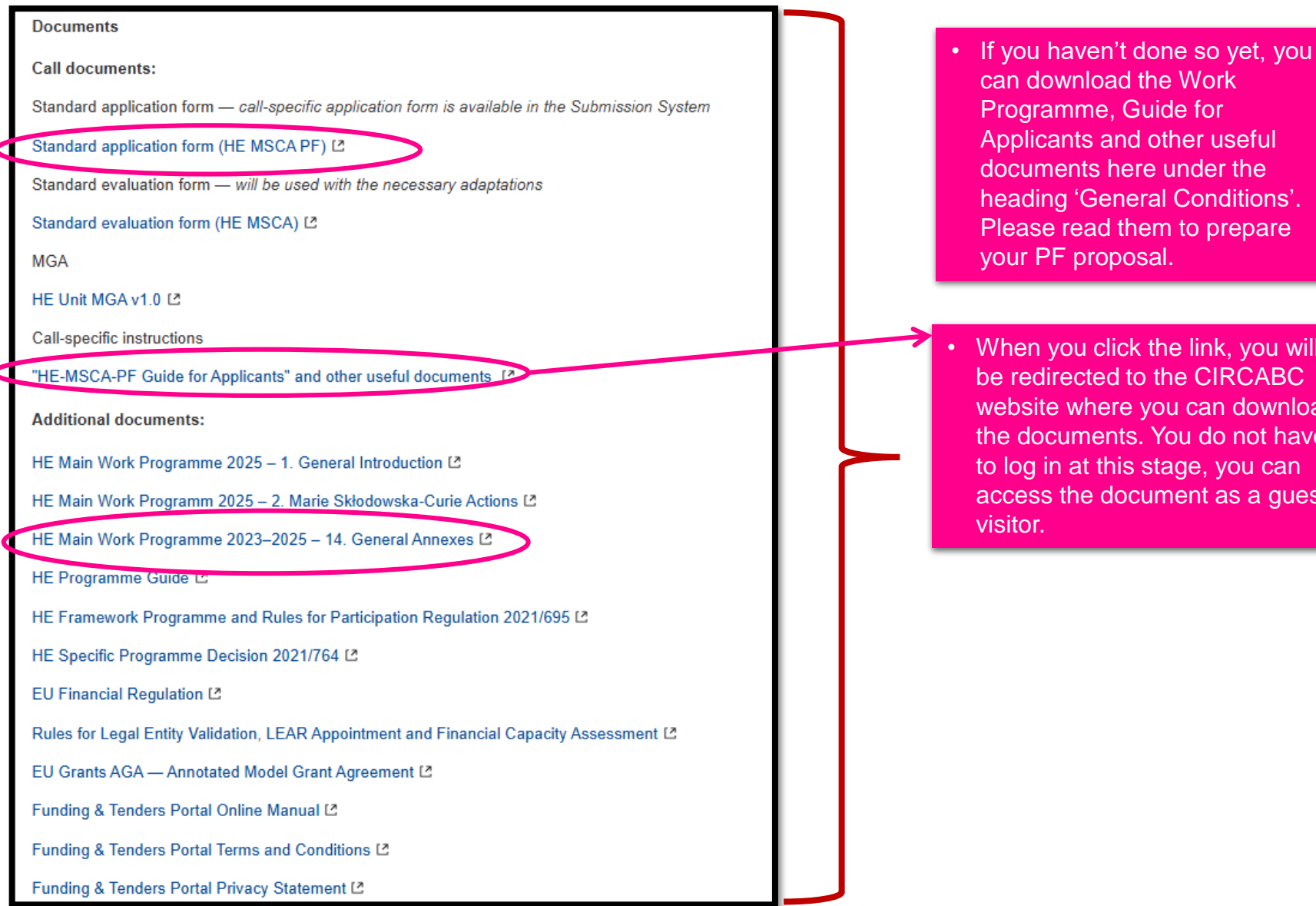

Programme, Guide for Applicants and other useful documents here under the heading 'General Conditions'. Please read them to prepare

When you click the link, you will be redirected to the CIRCABC website where you can download the documents. You do not have to log in at this stage, you can access the document as a guest

#### Radiance Guide for Applicants and other useful documents

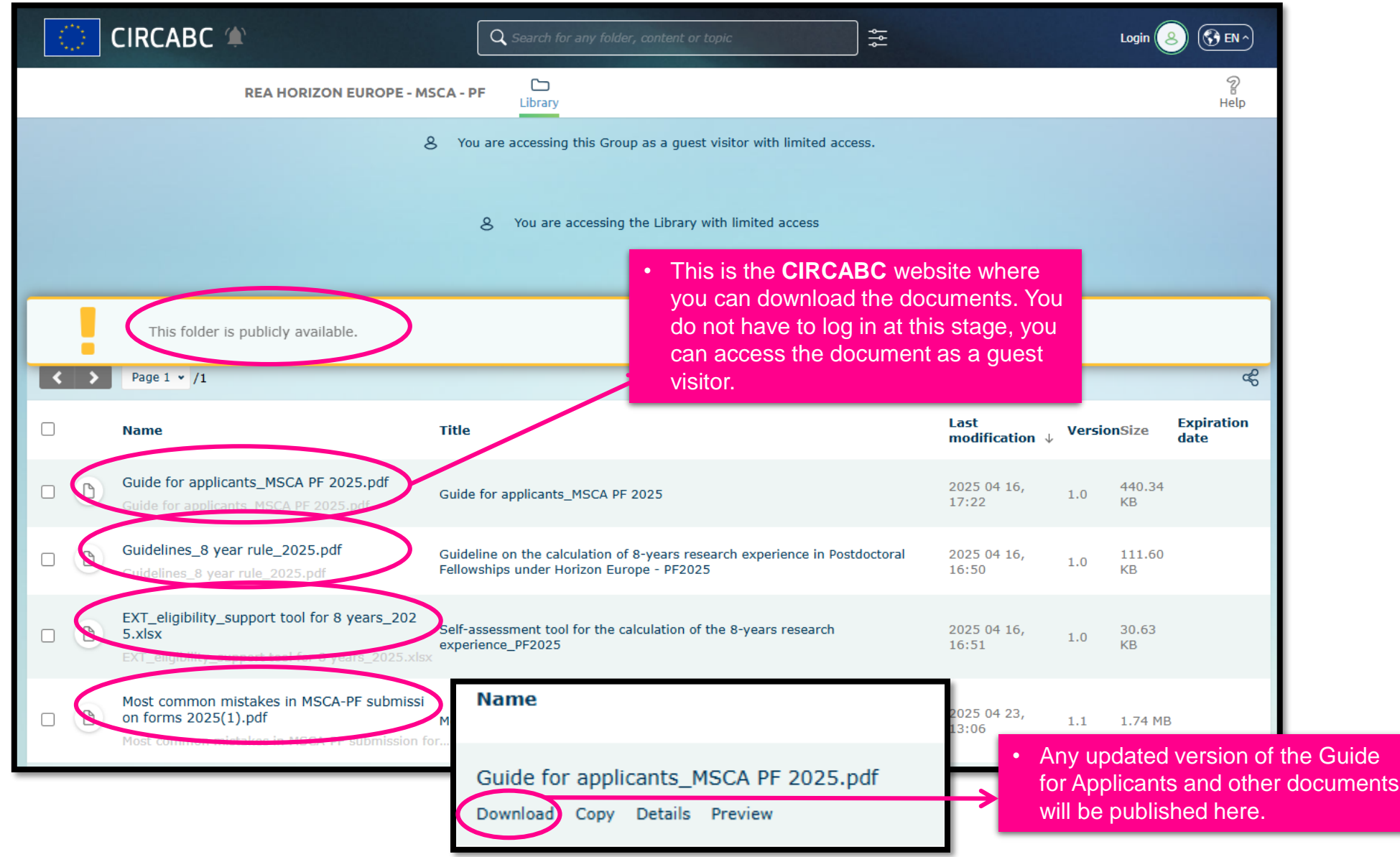

#### **Guide for Applicants**

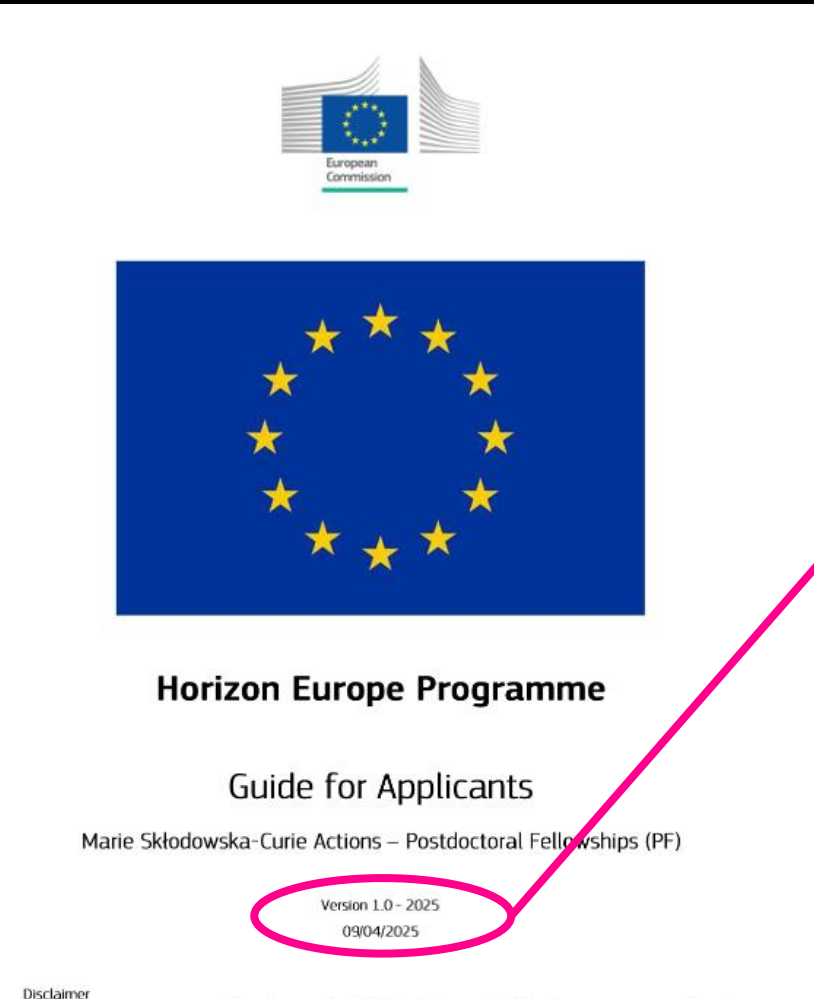

This guide aims to support potential applicants to the PF 2025 call, it is provided for information purposes only and is not intended to replace consultation of any applicable legal sources. Neither the European Commission nor the European Research Executive Agency for any person acting on their behalf) can be held responsible for the use made of this guidance document. Note that the guidance provided in the Annotated Model Grant Agreement shall prevail in case of discrepancies.  This is the main document where you can find the details of the MSCA-PF call, how to prepare your proposal etc.

PLEASE READ THIS DOCUMENT CAREFULLY.

- All main definitions (not included in this guide) are available in the MSCA part of the Work Programme.
- Links to other official documents (e.g. Horizon Europe General Annexes of the Work Programme, Horizon Europe Unit Model Grant Agreement, Horizon Europe Programme Guide) are provided on the call page on the Funding and Tenders Portal.

#### **General Conditions – Budget – Partner Search**

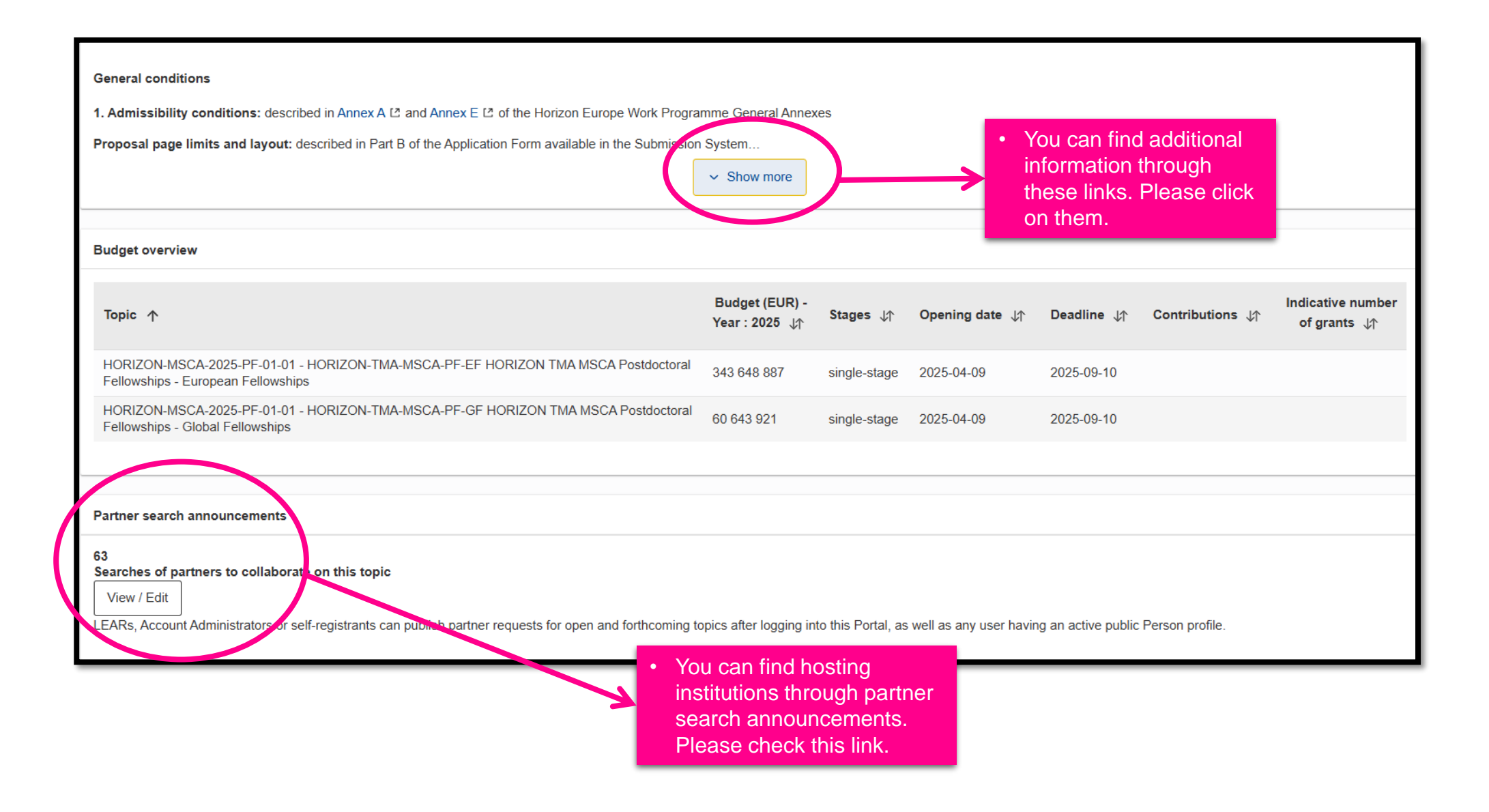

#### **Start Submission**

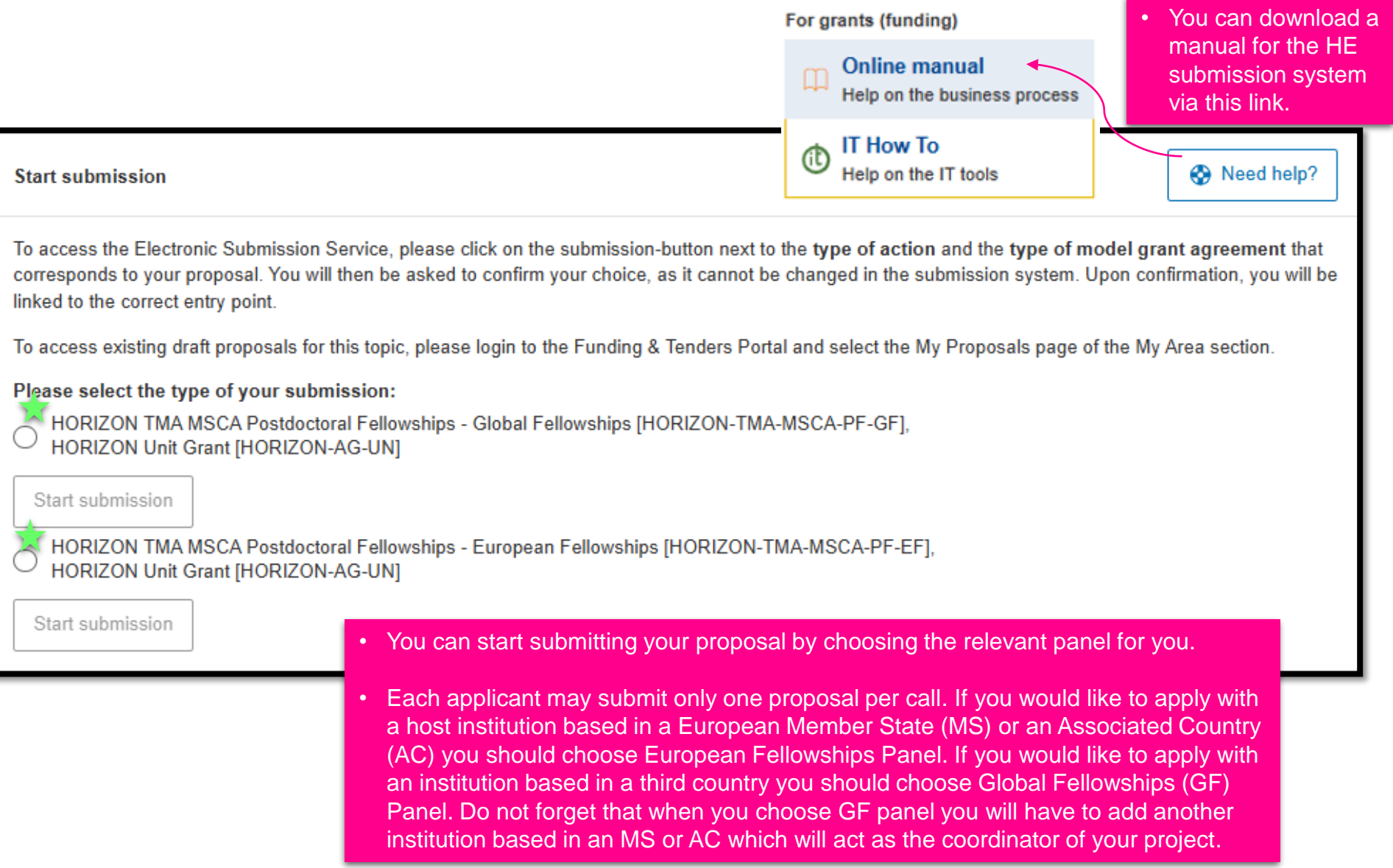

#### **Need help? – IT How To**

**Radiance** 

#### For grants (funding)

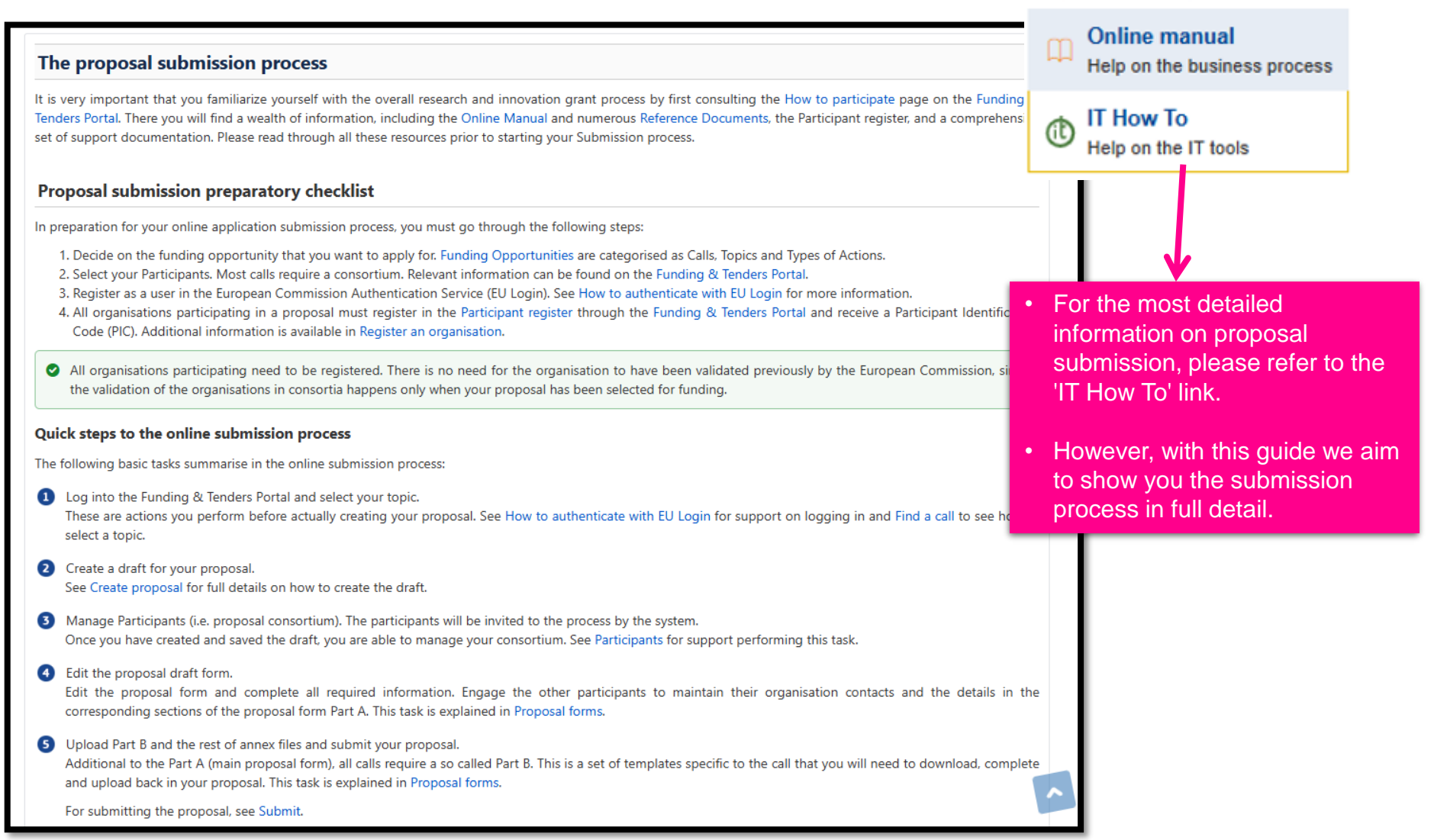

#### **Radiance** Start Submission: MSCA Postdoctoral Fellowships

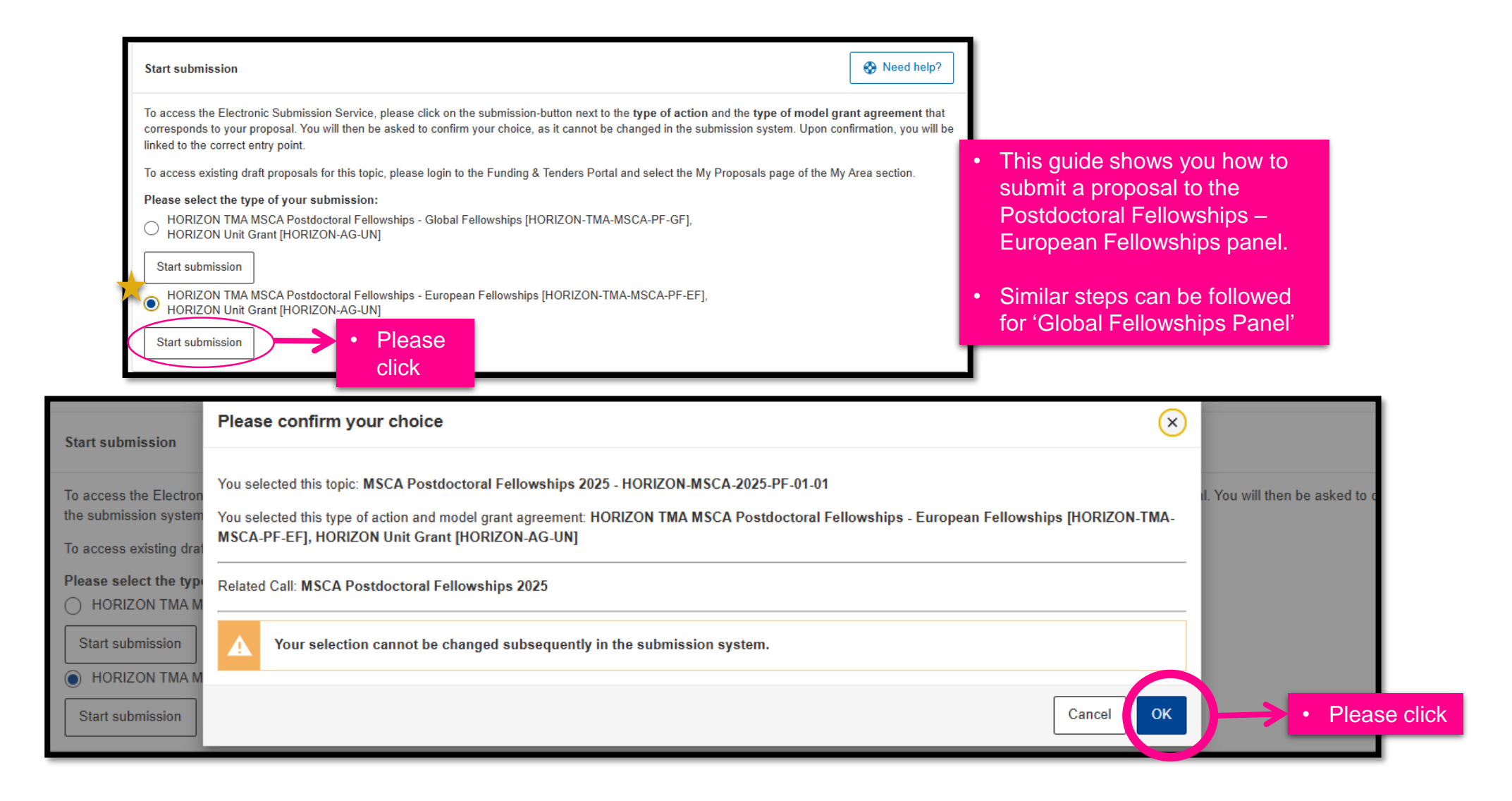

#### Radiance Sign in to continue

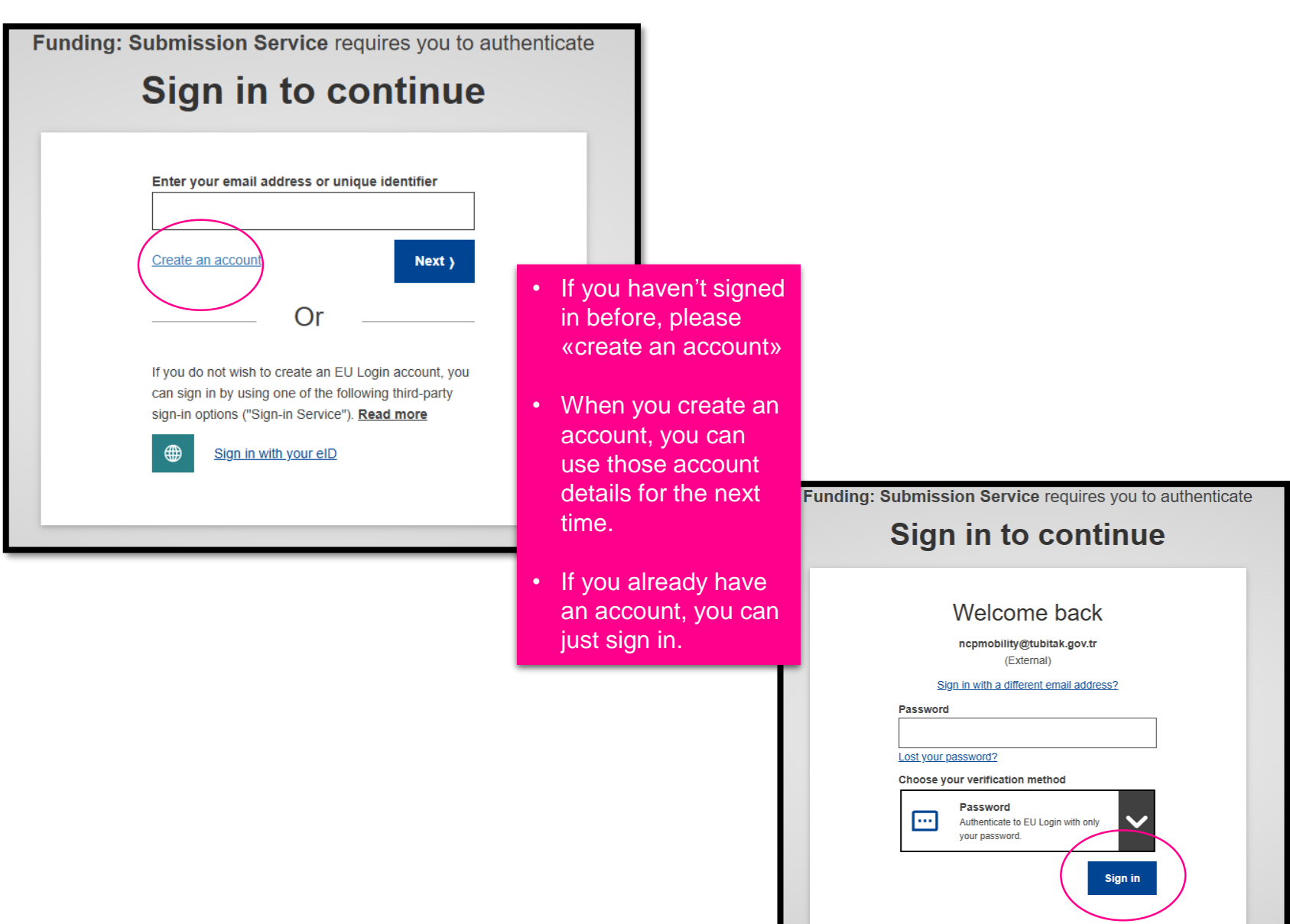

#### Create an Account for your institution (if not before)

| Funding: Submission Service requires you to authenticate<br>Sign in to continue                                                                                                    | Create an account Login                                                                                                    |
|----------------------------------------------------------------------------------------------------|----------------------------------------------------------------------------------------------------|
| Image: constraint of the state of the state of the s | Create an account   Historextenal users   Image: Confirme email   Confirme email   Confirme email |

## **Radiance** When you sign in..

| European<br>Commission Funding: S                                                                                                    | Submission Service                         |                                                                                                    |                                                                                                    |                                                                                                    | Welcome SS                                            |
|----------------------------------------------------------------------------------------------------|--------------------------------------------|----------------------------------------------------------------------------------------------------|----------------------------------------------------------------------------------------------------|----------------------------------------------------------------------------------------------------|-------------------------------------------------------|
|                                                                                                    | <b>O</b>                                   |                                                                                                    | 0                                                                                                    |                                                                                                    |                                                       |
| Login                                                                                                    | Topic selection                            | Create proposal                                                                                                    | Participants                                                                                                    | Proposal forms                                                                                                    | Submit                                                |
| Create proposal                                                                                                    |                                            |                                                                                                    |                                                                                                    |                                                                                                    |                                                       |
| Deadline<br>10 September 2025 17:00:00 Brussels Loca                                                                                    | al Time                                    | Please submit your proposal at the latest 48 h<br>because you are worried about confidentiality<br>You can submit the proposal as many times | ours before the deadline (to avoid system congo<br>- we will not open the proposals before the deadl<br>s as you wish up until the deadline. Each new s | estion or system incompatibility issues). Late proposals will<br>ine.<br>submitted version will replace the previous one. | I not be accepted. Don't wait until the end $~~	imes$ |
| 100 days left until closure                                                                                                    |                                            |                                                                                                    |                                                                                                    |                                                                                                    |                                                       |
| Call data                                                                                                    |                                            | Find your organisation                                                                                                    |                                                                                                    |                                                                                                    | 250                                                   |
| Call: HORIZON-MSCA-2025-PF<br>Topic: HORIZON-MSCA-2025-PF-01-01<br>Type of action: HORIZON-TMA-MSCA-PF-EF<br>Type of MGA: HORIZON-AG-UN |                                            | PIC: 999587135                                                                                                    | Short name () 7                                                                                                    | Please enter the Participa                                                                                                | ant                                                   |
| Topic and type of action can only be change                                                                                             | ed by creating a new proposal.             | Ataturk Bulvari 221<br>ANKARA,TR<br>VAT: TR1750003600                                                                                        |                                                                                                    | Identification Code of you<br>institution or type the sho<br>of it and click «search».                                    | ur<br>ort name                                        |
| Download Part B templates                                                                                                    |                                            |                                                                                                    |                                                                                                    |                                                                                                    |                                                       |
| Download part B templates                                                                                                    |                                            | Your role                                                                                                    | •                                                                                                    | Find the validated PIC Co                                                                                                 | ode.                                                  |
| Support & Helpdesk                                                                                                    | <ul> <li>IT How To</li> <li>FAQ</li> </ul> | Please indicate your role in this proposal *  Supervisor (Main contact person)  Researcher  Contact person                                   | •                                                                                                    | If not available please co<br>administrative office of yo<br>institution.                                                 | ntact the<br>our                                      |
|                                                                                                    |                                            |                                                                                                    | •                                                                                                    | They can tell you the cor                                                                                                 | rect PIC.                                             |
|                                                                                                    |                                            | <ul> <li>Choose the<br/>You can also<br/>persons aff<br/>main contain</li> </ul>                                                             | e relevant role.<br>so add contact<br>ter adding a<br>ct.                                                                                               |                                                                                                    |                                                       |

## Finding your institution

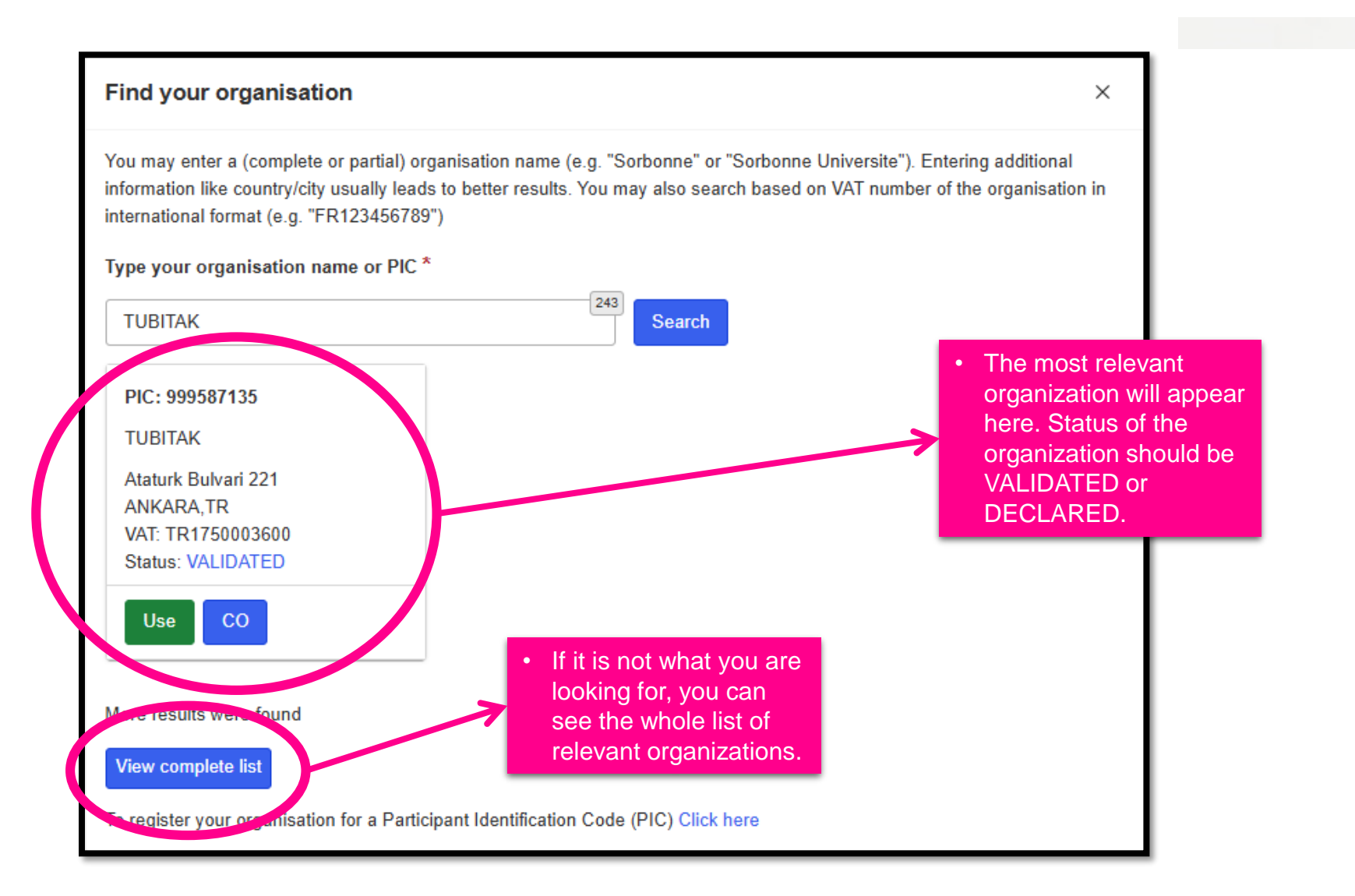

#### **Acronym & Short Summary**

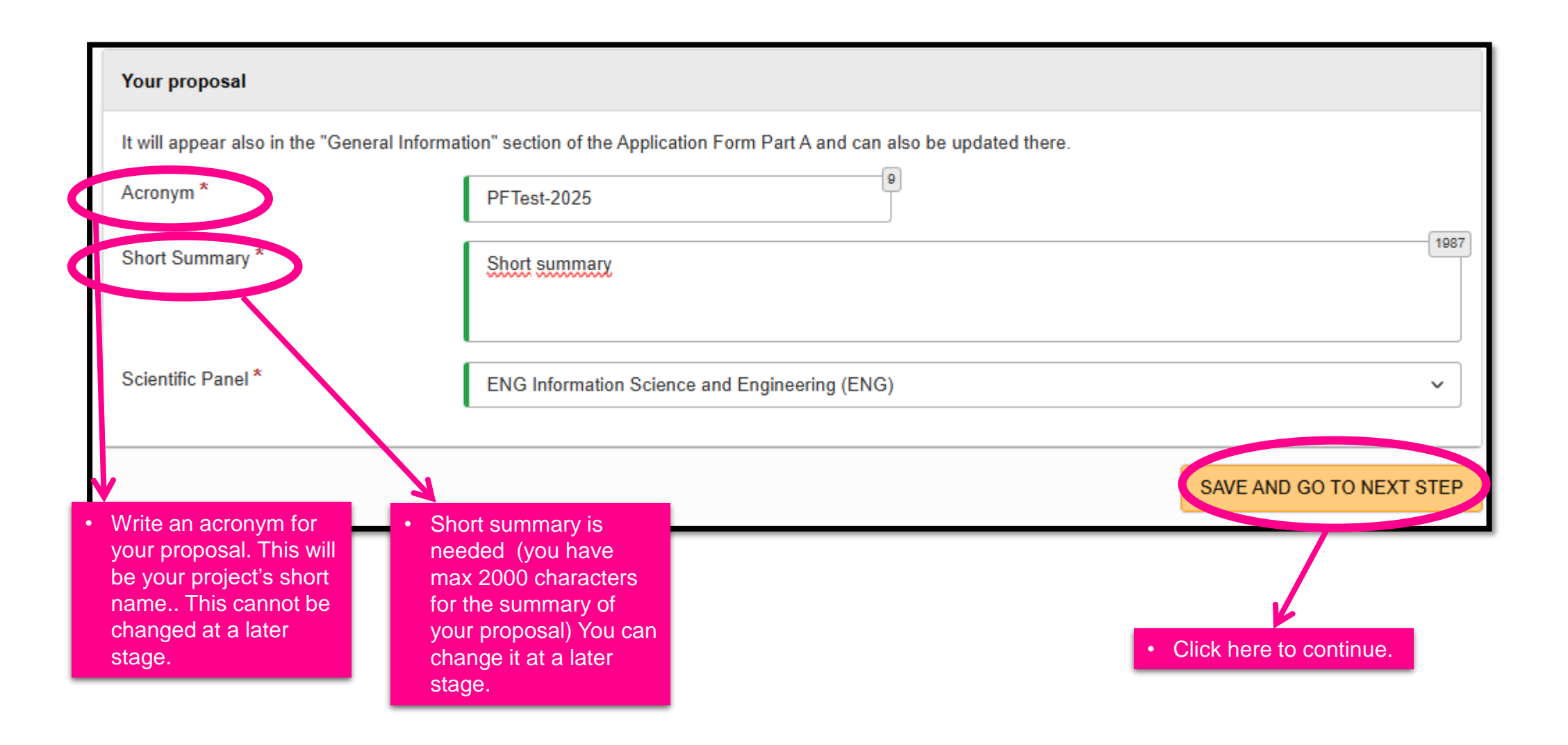

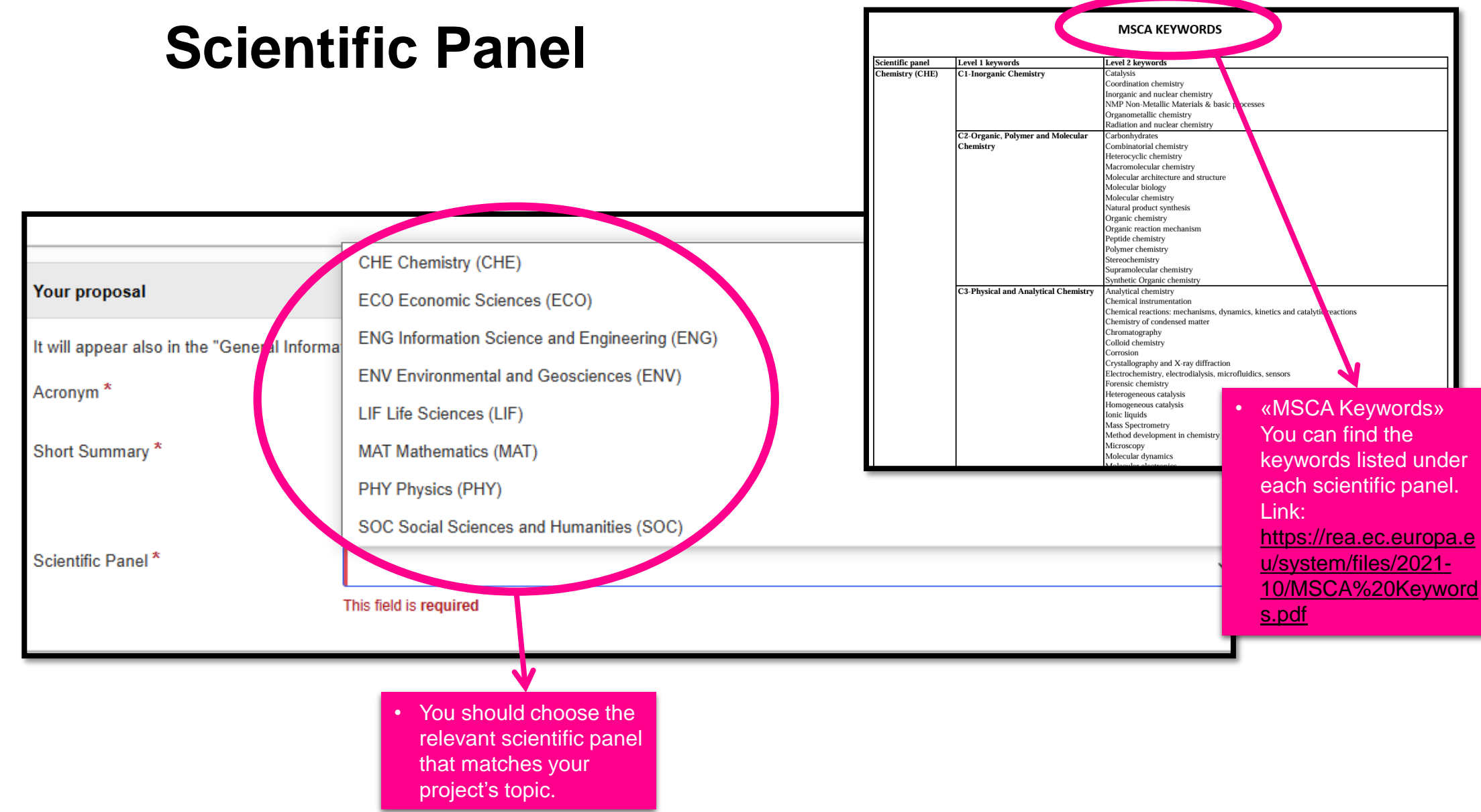

#### LEAR will be informed..

![](_page_21_Figure_1.jpeg)

#### **Terms and Conditions..**

![](_page_22_Figure_2.jpeg)

#### **Draft proposal created**

![](_page_23_Figure_2.jpeg)

#### How to edit your proposal?

| European<br>Commission                                   | EU Fundi                   | ng & Tender                          | s Portal          |                   |                                                          |           |                  | Wala           | 🔍 💵        |
|----------------------------------------------------------|----------------------------|--------------------------------------|-------------------|-------------------|----------------------------------------------------------|-----------|------------------|----------------|------------|
| ≡ 👫 Home Funding∽                                        | Procurement ~              | Projects & results ∨                 | News & events ∽   | Work as an expert | Guidance & documents                                     | بر<br>ا   | Search.          |                | Q 🔏 🛄      |
| My area                                                  | Home > G                   | irants centre > Proposals            |                   |                   |                                                          |           |                  |                |            |
| My profile     F&T user profile                          | ^ Propo                    | sals                                 |                   |                   | ſ                                                        |           | ·                | 0              | Need help? |
| Content centre                                           | 1 results f                | bund                                 |                   |                   |                                                          | Download  | Last 180 days ∨  | Q Filter       |            |
| <ul> <li>Notifications</li> <li>Subscriptions</li> </ul> | Acronyn                    |                                      | у туре от асцо    | n Vr              | can yr                                                   | Status ↓↑ | Remaining time ↑ | Closure date 🔳 | Actions    |
| Bookmarks Saved searches                                 | PFTest-2                   | 025 HORIZON                          | HORIZON-TM        | IA-MSCA-PF-EF     | HORIZON-MSCA-2025-PF                                     | Draft     | 🕚 10 days        | 10/09/2025 7:0 | 0:00       |
| My organisations                                         | Items per pa<br>Showing 1– | ge: 10 10                            |                   |                   |                                                          |           |                  | н              | < 1) ► H   |
| Formal notifications                                     | Funding                    | Opportunities News                   |                   |                   |                                                          |           |                  |                |            |
| <ul> <li>PCM register</li> <li>NCPM register</li> </ul>  |                            | HORIZ                                | ON 🌥              | 17                | Citizens, Equality, Rights                               | rt ⊂i     | osure date       | JA A           | ctions     |
| Grants centre                                            | ^                          | EURC                                 | )P                |                   | & Values programme<br>INFO SESSION<br>#CERV-2025-CHAR-LI | 1 0.      |                  | vi -           |            |
| Projects                                                 | • Nex<br>this              | t time you log<br>online portal u    | in to             |                   | 10-11 JUNE 2025                                          | 10        | /09/2025 17:     | 00:00          | :          |
|                                                          | you                        | email addres                         | s and <u>able</u> | Online Info       | Session: CERV Civil Dia                                  |           |                  | Edit D         | raft       |
|                                                          | able                       | to see your<br>ious pr <u>oposal</u> |                   |                   |                                                          |           | 1                | 🖞 Delete       | e Proposal |
|                                                          | und<br>sect                | er the 'Propos<br>ion.               | als'              |                   |                                                          |           |                  |                |            |

| $\bigcirc$                                                       |                             | <ul> <li>Image: A start of the start of the start of</li></ul> |                                                                                                    |                                                                       |                                                                       |
|------------------------------------------------------------------|-----------------------------|----------------------------------------------------------------------------------------------------|----------------------------------------------------------------------------------------------------|-----------------------------------------------------------------------|-----------------------------------------------------------------------|
| Login                                                            | Topic selection             | Create proposal                                                                                                    | Participants                                                                                                    | Proposal forms                                                        | Submit                                                                |
| Participants                                                     |                             |                                                                                                    |                                                                                                    | Click o                                                               | n "Add                                                                |
| Deadline<br>10 September 2025 17:00:00 Brus                      | ssels Local Time            | Proposals with an additional placement<br>Country. If your proposal does not inclu<br>Secondments                                                                                                    | period in the non-academic sector r<br>de such additional placement, pleas                                                                                                    | equire 1 Associated Pa<br>a Ignore this warning. I<br>superv          | t +" to<br>ur ber State or Associated<br>ted partner(s) for<br>isor / |
| 100 days left until closure                                      |                             | Number of participants: 1                                                                                                    |                                                                                                    | resear<br>(and c                                                      | cher<br>ontact                                                        |
| Call: HORIZON-MSCA-2025-PF<br>Topic: HORIZON-MSCA-2025-PF-01-01  |                             | Applicant (FUTURE BENEFICIARY)<br>TUBITAK                                                                                                    |                                                                                                    | well).                                                                | ^                                                                     |
| Type of action: HORIZON-TMA-MSCA-P<br>Type of MGA: HORIZON-AG-UN | F-EF                        | 1 / TUBITAK                                                                                                    |                                                                                                    | Contacts 1                                                            | Add contact +                                                         |
| Topic and type of action can only b<br>proposal.                 | e changed by creating a new | TURKIYE BILIMSEL VE TEKNOLOJIK ARA<br>ANKARA, TR                                                                                                    | ASTIRMA KURUMU                                                                                                    | Researcher                                                            | If you are applying to Global                                         |
| Proposal data                                                    |                             | PIC: 999587135 Change organisatio Contact organisatio                                                                                                    | ation                                                                                                    | _                                                                     | add an associated partner he                                          |
| Acronym: PFTest-2025<br>Draft ID: SEP-211176911                  | You can co                  | ontact the                                                                                                    |                                                                                                    | Add Partne                                                            | r + Add Associated partner +                                          |
| Download Part B templates                                        | LEAR of ye<br>institution   | our host<br>via this link.                                                                                                    |                                                                                                    | SAVE                                                                  | SAVE AND GO TO NEXT STEP NEXT                                         |
| Download part B template                                         | 25                          |                                                                                                    | You can next sime next sime nex | in press "save and go t<br>ep" when you have<br>d the infomation here | 0                                                                     |

| ≡                   | 🔥 Home                                                              | Funding 🗸 | Pro | curement∨                   | Projects & results ∨                               | News & events 🗸                             | Work as an expert                                     | Guidance & docum                   | ents 🗸                                                 | Search                          | ۹ 🥂                                       | <b>164</b>                                                               |
|---------------------|---------------------------------------------------------------------|-----------|-----|-----------------------------|----------------------------------------------------|---------------------------------------------|-------------------------------------------------------|------------------------------------|--------------------------------------------------------|---------------------------------|-------------------------------------------|--------------------------------------------------------------------------|
| My are              | a<br>y profile                                                      | ,         | 、   | Dear Legal I<br>I am contac | Entity Appointed Repres                            | entative (LEAR) / Acc                       | ount Administrator / S                                | elf Registrant <sup>*</sup> of TUR | KIYE BILIMSEL VE TEKNOLOJIK ARAS'                      | TIRMA KURUMU,                   |                                           |                                                                          |
| ⊥<br>■ Co<br>▲<br>★ | F&T user profile<br>ontent centre<br>Notifications<br>Subscriptions |           | `   | Your mess                   | sage                                               |                                             |                                                       |                                    |                                                        |                                 |                                           | <i>i</i> .                                                               |
| С<br>С<br>М         | Bookmarks<br>Saved searche:<br>y organisations                      | 5         |     | l would be g<br>My Name:    | rateful for a reply to my                          | e-mail address below                        | :                                                     |                                    |                                                        |                                 |                                           |                                                                          |
| ピ Fo                | ormal notificatio                                                   | ons       |     | My Email:                   |                                                    |                                             |                                                       |                                    |                                                        |                                 |                                           |                                                                          |
| eí po               | CM register                                                         |           |     | □ I agree<br>the use        | to use this Contact Req<br>of the Contact Form for | uest Form in accordar<br>commercial purpose | nce with the <u>Terms an</u><br>or spamming is forbid | d Conditions ⊡ of the<br>den.      | Funding & Tenders Portal electronic exch               | ange system. I acknowledg       | ge, in particular, th                     | at                                                                       |
| T G                 | rants centre<br>Proposals                                           | ,         | `   | Please ansv<br>Antispar     | wer below:<br>m III Audio versi                    | ion                                         |                                                       | Refresh                            |                                                        |                                 |                                           |                                                                          |
|                     | 1103603                                                             |           |     |                             | You've sel                                         | the slider to the high<br>ected: 0          | her of <i>thirty-eig</i>                              | ht :: or <b>35</b> .               |                                                        |                                 | <ul> <li>This will click organ</li> </ul> | is the form<br>see if you hated "contact<br>anization" or<br>vious page. |
|                     |                                                                     |           |     | Submit<br>'Your email wil   | be sent to all the individuals v                   | who have the Legal Entity A                 | ppointed Representative (L                            | EAR), Account Administrati         | or or Self Registrant roles in the above organisation. | More information on roles manag | iement (2.                                |                                                                          |

![](_page_27_Figure_1.jpeg)

![](_page_28_Figure_1.jpeg)

![](_page_29_Figure_1.jpeg)

![](_page_30_Figure_1.jpeg)

![](_page_31_Figure_1.jpeg)

![](_page_32_Figure_1.jpeg)

![](_page_33_Picture_1.jpeg)

You can save the information you enter in the form. You don't need to complete everything as soon as you open the participant portal — you have time until the deadline. (Please follow the instructions in the guide you opened on the previous page.)

- This is the table of contents for the forms.
- Click on every title under Table of Contents.
- You must open each section one by one and fill in all the required information.
- Please save the form each time using the button above.
- The form must be filled in for each proposal using the templates available in the submission system. Some data fields in the form are prefilled based on the steps in the submission wizard.

| < Table of contents                                                 |                                                            | General Information                                            | Participante & contacte >                              |                                                          |
|---------------------------------------------------------------------|------------------------------------------------------------|----------------------------------------------------------------|--------------------------------------------------------|----------------------------------------------------------|
|                                                                     | Table of contents                                          | Validate form Save form                                        | Save & exit form                                       |                                                          |
|                                                                     |                                                            |                                                                |                                                        |                                                          |
| Application forms                                                   |                                                            |                                                                |                                                        |                                                          |
| Proposal ID SEP-211176911<br>Accorver PFTest-2025                   |                                                            |                                                                |                                                        |                                                          |
| 1 - General inf                                                     | ormation                                                   |                                                                |                                                        |                                                          |
|                                                                     |                                                            |                                                                | Fields marked * are mandatory to fill.                 |                                                          |
| Topic HORIZON-MS                                                    | CA-2025-PF-01-01                                           | Type of Action                                                 | HORIZON-TMA-MSCA-PF-EF                                 | <ul> <li>The information you entered about t</li> </ul>  |
| Call HORIZON-MS                                                     | CA-2025-PF                                                 | Type of Model Grant Ag                                         | reement HORIZON-AG-UN                                  | Acronym, Type of Action, and Abstra                      |
| Acronym * PFTest                                                    | -2025                                                      |                                                                |                                                        | in the first step will be displayed her                  |
|                                                                     |                                                            |                                                                |                                                        |                                                          |
| Proposal title The til                                              | ile should be no longer i                                  | than 200 characters (with spaces) an                           | d should be understandable to the non-special          | Please also complete the following:                      |
| Note th                                                             | at for technical reasons,<br>l:<> * A                      | , the following characters are not acce                        | pted in the Proposal Title and will be                 | Proposal Title                                           |
| Scientific Area FNG                                                 | - Information Science a                                    | and Engineering (ENG)                                          |                                                        | <ul> <li>Duration of your project (in months)</li> </ul> |
|                                                                     |                                                            | ••••••••••••••••••••••••••••••••••••••                         |                                                        |                                                          |
| Please select up to 3                                               | descriptors (and at least 3)                               | <ol> <li>that best characterise the subject of your</li> </ol> | proposal, in descending order of relevance.            |                                                          |
|                                                                     |                                                            |                                                                | Add                                                    | Free keywords:                                           |
| Descriptor 1 Word                                                   | or words that best dese                                    | criba(s) the subject of your project.                          | ~                                                      | These are important because the th                       |
| Free keywords                                                       | nac wante can shiah aic                                    | is assure detail of the seame of source on                     | eneral (max 700 characters with succes)                | evaluators for your proposal will be                     |
|                                                                     |                                                            |                                                                | perior (million en en en en en en en en en en en en en | selected based on the information v                      |
| Please choose the scientific are<br>proposal evaluation and the all | a and descriptors carefully<br>ocation of proposals to ex- | y, and in order of importance, since this<br>experts.          | will guide the REA in the selection of experts for     | provido                                                  |
|                                                                     |                                                            |                                                                |                                                        | piovide.                                                 |
| Abstract *                                                          |                                                            |                                                                | ?                                                      |                                                          |
| Short summary                                                       |                                                            |                                                                | -                                                      |                                                          |
|                                                                     |                                                            |                                                                |                                                        |                                                          |
|                                                                     |                                                            |                                                                |                                                        |                                                          |
|                                                                     |                                                            |                                                                |                                                        |                                                          |
|                                                                     |                                                            |                                                                |                                                        |                                                          |
|                                                                     |                                                            |                                                                |                                                        |                                                          |
|                                                                     |                                                            |                                                                |                                                        |                                                          |
|                                                                     |                                                            |                                                                |                                                        |                                                          |
|                                                                     |                                                            |                                                                |                                                        |                                                          |
| l                                                                   |                                                            |                                                                |                                                        |                                                          |
| Remaining characters                                                | 1987                                                       |                                                                |                                                        |                                                          |
|                                                                     |                                                            |                                                                | ,                                                      |                                                          |

| Declarations<br>Field(s) marked * are ma                                                                                                    | ndatory to f |
|----------------------------------------------------------------------------------------------------|--------------|
| 1) We declare to have the explicit consent of all applicants on their participation and on the content of this proposal. *                                                                                                    |              |
| 2) We confirm that the information contained in this proposal is correct and complete and that none of the project<br>activities have started before the proposal was submitted (unless explicitly authorised in the call conditions). *                                                                                                    |              |
| <ul> <li>3) We declare:         <ul> <li>to be fully compliant with the eligibility criteria set out in the call</li> <li>not to be subject to any exclusion grounds under the <u>EU Financial Regulation 2018/1046</u></li> <li>to have the financial and operational capacity to carry out the proposed project. *</li> </ul> </li> </ul>                                                                                                    |              |
| 4) We acknowledge that all communication will be made through the Funding & Tenders Portal<br>electronic exchange system and that access and use of this system is subject to the <u>Funding &amp; Tenders Portal Terms</u><br>and <u>Conditions</u> .*                                                                                                    |              |
| 5) We have read, understood and accepted the <u>Funding &amp; Tenders Portal Terms &amp; Conditions</u> and <u>Privacy Statement</u> that set out the conditions of use of the Portal and the scope, purposes, retention periods, etc. for the processing of personal data of all data subjects whose data we communicate for the purpose of the application, evaluation, award and subsequent management of our grant, prizes and contracts (including financial transactions and audits). *                                                                                                    |              |
| 6) We declare that the proposal complies with ethical principles (including the highest standards of research integrity<br>as set out in the <u>ALLEA European Code of Conduct for Research Integrity</u> , as well as applicable international and<br>national law, including the Charter of Fundamental Rights of the European Union and the European Convention on<br>Human Rights and its Supplementary Protocols. <u>Appropriate procedures</u> , <u>policies and structures</u> are in place to foster<br>responsible research practices, to prevent questionable research practices and research misconduct, and to handle<br>allegations of breaches of the principles and standards in the Code of Conduct. * |              |
| 7) We declare that the proposal has an exclusive focus on civil applications (activities intended to be used in military application or aiming to serve military purposes cannot be funded). If the project involves dual-use items in the sense of <u>Regulation 2021/821</u> , or other items for which authorisation is required, we confirm that we will comply with the applicable regulatory framework (e.g. obtain export/import licences before these items are used). *                                                                                                    |              |
| <ul> <li>8) We confirm that the activities proposed do not <ul> <li>aim at human cloning for reproductive purposes;</li> <li>intend to modify the genetic heritage of human beings which could make such changes heritable<br/>(with the exception of research relating to cancer treatment of the gonads, which may be financed), or</li> <li>intend to create human embryos solely for the purpose of research or for the purpose of stem<br/>cell procurement, including by means of somatic cell nuclear transfer.</li> <li>lead to the destruction of human embryos (for example, for obtaining stem cells)</li> </ul> </li> <li>These activities are excluded from funding. *</li> </ul>                         |              |
| 9) We confirm that for activities carried out outside the Union, the same activities would have been allowed in at least one EU Member State. *                                                                                                    |              |
| The coordinator is only responsible for the information relating to their own organisation. Each applicant remains responsible for the information declare their organisation. If the proposal is retained for EU funding, they will all be required to sign a declaration of honour.                                                                                                    | ed for       |
| False statements or incorrect information may lead to administrative sanctions under the EU Financial Regulation.                                                                                                    |              |
| MSCA-PF-FORMSET ver 1.00 20240419 Page 3 Last saved 16/05/2025 0                                                                                                    | 9:45         |

- Here, you will need to make some declarations on the same page.
- Field(s) marked \* are mandatory to fill.

![](_page_36_Picture_1.jpeg)

| < Table o   | of contents         |                   | General Infor                                 | mation                           |                       | Participan                   | ts & contacts >                        |
|-------------|---------------------|-------------------|-----------------------------------------------|----------------------------------|-----------------------|------------------------------|----------------------------------------|
|             | 1                   | Table of contents | Validate form                                 | Save form                        | Save & exit fo        | rm                           |                                        |
|             |                     |                   |                                               |                                  |                       |                              |                                        |
| Applica     | ation forms         |                   |                                               |                                  |                       |                              |                                        |
| Proposal ID | SEP-211176911       |                   |                                               |                                  |                       |                              |                                        |
| Acronym     | PFTest-2025         |                   |                                               |                                  |                       |                              |                                        |
| 1 - Ge      | eneral infor        | mation            |                                               |                                  |                       |                              | ?                                      |
|             |                     |                   |                                               |                                  |                       | Fields marked * a            | re mandatory to fill.                  |
| Topic       | HORIZON-MSCA        | -2025-PF-01-01    | Type of A                                     | ction                            | HOR                   | IZON-TMA-MS                  | SCA-PF-EF                              |
| Call        | HORIZON-MSCA        | -2025-PF          | Type of M                                     | lodel Grant Agreer               | ment HOR              | IZON-AG-UN                   |                                        |
| Ad          | cronym * PFTest-202 | 25                |                                               |                                  |                       |                              |                                        |
|             |                     |                   | <ul> <li>Each time,<br/>changes yo</li> </ul> | don't forget to<br>ou make to th | o save the<br>e form. | e                            |                                        |
|             |                     |                   |                                               |                                  |                       |                              |                                        |
|             |                     |                   |                                               | _                                |                       |                              | $\downarrow$                           |
|             |                     |                   |                                               |                                  | After s     proces    | aving the cl<br>ed to the ne | hanges, you can<br>xt page of the form |

|   | < Conoral Information                 | Type or select a participant |           |                  | Budget >                   | 1                                                                    |
|---|---------------------------------------|------------------------------|-----------|------------------|----------------------------|----------------------------------------------------------------------|
|   | < General miormation                  |                              |           |                  | Dudget #                   |                                                                      |
|   | Table of contents                     | Validate form                | Save form | Save & exit form |                            |                                                                      |
|   |                                       |                              |           |                  |                            |                                                                      |
|   | Application forms                     |                              |           |                  |                            |                                                                      |
|   | Proposal ID SEP-211176911             |                              |           |                  |                            |                                                                      |
|   | Acronym PFTest-2025                   |                              |           |                  |                            | <ul> <li>If you added any<br/>partners on the</li> </ul>             |
|   | 2 - Participants                      |                              |           |                  |                            | previous pages, you                                                  |
|   |                                       |                              |           |                  |                            | will see their names                                                 |
|   | List of participating organica        | tions                        |           |                  |                            | <ul> <li>nere on this page.</li> <li>Do not forget to add</li> </ul> |
|   | List of participating organisa        | ations                       |           |                  |                            | a global associated                                                  |
|   | # Participating Organisation Legal Na | me Cou                       | ntry Rol  | le               | Action                     | partner for applying                                                 |
|   | 1 TURKIYE BILIMSEL VE TEKNOLOJ        | IK ARASTIRMA I Türk          | tiye Coo  | ordinator        | Show Participant's Details | previous steps.                                                      |
|   |                                       |                              | ·         |                  | 1                          | <ul> <li>Please press «Show</li> </ul>                               |
|   |                                       |                              |           |                  |                            | Participant's Details                                                |
| _ |                                       |                              |           |                  |                            | button and fill in the                                               |
|   |                                       |                              |           |                  |                            | missing momfation.                                                   |

| articinante &                                                               | contacts                         | Type or select a perticipant |                 |                    | Budget >                                    |                                                                                                    |           |
|-----------------------------------------------------------------------------|----------------------------------|------------------------------|-----------------|--------------------|---------------------------------------------|----------------------------------------------------------------------------------------------------|-----------|
| er unterpunto u e                                                           | contacts                         |                              |                 |                    | Dudget                                      |                                                                                                    |           |
|                                                                             | Table of contents                | Validate form                | Save form       | Save & exit form   |                                             | I hanks to the PIC                                                                                     |           |
| Application fo<br>Proposal ID SEP-21<br>Acronym PFTest-<br>Short name TUBIT | 011115<br>1176911<br>-2025<br>AK |                              |                 |                    | 2                                           | code you<br>selected/entered in<br>the first step, most of<br>the information will<br>be automatically |           |
| Organisatio                                                                 | on data                          |                              |                 |                    |                                             | populated here.                                                                                        |           |
| PIC                                                                         | Legal name                       | VE TERNOLOUR AR              | ASTIDIAN VIIDII |                    |                                             | Please only fill in the                                                                                |           |
| Short name: TU                                                              |                                  | VE TERNOLOJIK AR             | ASTINUA RORO.   | 140                |                                             | missing parts.                                                                                         |           |
| Address                                                                     |                                  |                              | _               |                    |                                             |                                                                                                    |           |
| Address                                                                     |                                  |                              |                 |                    |                                             |                                                                                                    |           |
| Street                                                                      | Ataturk Bulvari 221              |                              |                 | Application fo     | rms                                         |                                                                                                    |           |
| Town                                                                        | ANKARA                           |                              |                 | Proposal ID SEP-21 | 1176911                                     |                                                                                                    |           |
| Postcode                                                                    | 06100                            |                              |                 | Acronym PFTest-    | 2025                                        | <u>.</u>                                                                                               |           |
| Country                                                                     | Türkiye                          |                              |                 | Short name TUBIT   | AK                                          |                                                                                                    |           |
| Webpage                                                                     | www.tubitak.gov.tr               |                              |                 | Departments car    | rying out the proposed work                 | Add a Department                                                                                       |           |
| 10                                                                          |                                  |                              |                 | Department 1       |                                             |                                                                                                    |           |
| Specific Legal St                                                           | tatuses                          |                              |                 | Deverture          | 37 A.1 1                                    |                                                                                                    |           |
| Legal person                                                                |                                  | yes                          | Academic Sec    | Department name    | Name of the department/institute carrying o | not ap                                                                                                 | pplicable |
| Public body                                                                 |                                  | yes                          |                 |                    | Same as proposing organisation's ad-        | drass                                                                                                  |           |
| International organisati                                                    | on                               | no                           |                 |                    | came as proposing organisation's au         | 01055                                                                                                  |           |
| Secondary or Higher                                                         | education establishment          | no                           |                 | Street             | Please enter street name and number.        |                                                                                                    |           |
| Research organisation                                                       |                                  | yes                          |                 | Town               | Please enter the name of the town.          |                                                                                                    |           |
| SME Data                                                                    |                                  |                              |                 | Postcode           | Area code                                   |                                                                                                    |           |
| Based on the below det                                                      | ails from the Participant Regis  | try the organisation is not  | an SME (small   |                    | ar one o'O'UEO.                             |                                                                                                    |           |
| SME self-declared status                                                    | 5                                | 02/12/2008 - no              |                 | Country            | Please select a country                     | ~                                                                                                    |           |
| SME self-assessment                                                         |                                  | unknown                      |                 |                    |                                             |                                                                                                    |           |
|                                                                             |                                  |                              |                 |                    |                                             |                                                                                                    |           |

| Application                                                           | forms                                                                                                    |                                                          |                                                                     |                                                  |                                                           |                                                                                   |     |
|-----------------------------------------------------------------------|----------------------------------------------------------------------------------------------------|----------------------------------------------------------|---------------------------------------------------------------------|--------------------------------------------------|-----------------------------------------------------------|-----------------------------------------------------------------------------------|-----|
| Proposal ID SEP-                                                      | 211176911                                                                                                    |                                                          |                                                                     |                                                  |                                                           |                                                                                   |     |
| Acronym PFTe                                                          | est-2025                                                                                                    |                                                          |                                                                     |                                                  |                                                           |                                                                                   |     |
| Short name TUB                                                        | ITAK                                                                                                    | Researcher                                               |                                                                     |                                                  |                                                           |                                                                                   |     |
| Supervisor                                                            |                                                                                                    |                                                          |                                                                     |                                                  |                                                           |                                                                                   |     |
| This will be the pers<br>evaluation results, c<br>persons should be e | son the EU services will contact concerning this proposal (e.g<br>convocation to start grant preparation). The data in blue is rea<br>dited in the step "Participants" of the submission wizard. | The name and e-<br>here. To give acc<br>save the changes | mail of the Researcher and Suj<br>less rights and contact details o | pervisor are read-only<br>of contact persons, pl | y in the administrative for<br>lease go back to Participa | m, only additional details can be edited<br>nts page of the submission wizard and |     |
| Title                                                                 | <u> </u>                                                                                                    | Last Name*                                               |                                                                     |                                                  | Last Name at Birth                                        |                                                                                   |     |
| First name*                                                           |                                                                                                    | First Name(s)*                                           |                                                                     |                                                  | Gender* 🔿 Woman                                           | Man O Non binary                                                                  |     |
| E-Mail*                                                               | ncpmobility@tubitak.gov.tr                                                                                                    | Title                                                    |                                                                     | ~                                                | Country of residence*                                     | ~                                                                                 |     |
| Position in org.                                                      | Please indicate the position of the person.                                                                                                    | Nationality*                                             |                                                                     | ~                                                | Nationality 2                                             | You will be asked f                                                               | for |
| Department                                                            | Name of the department/institute carrying out the work                                                                                                    | Date of Birth (DD/M                                      | M/YYYY)                                                             | t iii                                            | Country of Birth*                                         | information.                                                                      |     |
|                                                                       | v                                                                                                    |                                                          |                                                                     |                                                  | Place of Birth                                            |                                                                                   |     |
|                                                                       | Same as proposing organisation's address                                                                                                    |                                                          |                                                                     |                                                  |                                                           |                                                                                   |     |
| Street                                                                | Please enter street name and number.                                                                                                    |                                                          | _                                                                   |                                                  |                                                           |                                                                                   |     |
| Town                                                                  | Please enter the name of the town.                                                                                                    | Contact addre                                            | ss ?                                                                |                                                  |                                                           |                                                                                   |     |
| Country                                                               | Please select a country                                                                                                    | Current organisa                                         | tion name                                                           |                                                  |                                                           |                                                                                   |     |
| Website                                                               | Please enter website                                                                                                    | Current Departm<br>Laboratory name                       | nent/Faculty/Institute/                                             |                                                  |                                                           |                                                                                   |     |
| Phone                                                                 | +xaar xaaaaaaaaaaaaaaaaaaaaaaaaaaaaaaaaa                                                                                                    |                                                          | Same as organisat                                                   | ion address                                      |                                                           |                                                                                   |     |
|                                                                       |                                                                                                    | Street                                                   | Please enter street nam                                             | e and number.                                    |                                                           |                                                                                   |     |
|                                                                       |                                                                                                    | Postcode/Cedex                                           |                                                                     |                                                  | Town                                                      |                                                                                   |     |
|                                                                       |                                                                                                    | Phone                                                    | +x00x x0000000x                                                     |                                                  | Country                                                   | ~                                                                                 |     |

Application forms

Proposal ID SEP-211176911

Acronym PFTest-2025

Short name TUBITAK

List of up to 5 publications, widely-used datasets, software, goods, services, or any other achievements relevant to the call content.

| Type of achievement                 | Short description (Max 500 characters)                                                       | A  |
|-------------------------------------|----------------------------------------------------------------------------------------------|----|
|                                     | ~                                                                                            | _  |
| List of up to 5 most relevant p     | revious projects or activities, connected to the subject of this proposal.                   |    |
| Name of Project or Activity         | Short description (Max 500 characters)                                                       | Ad |
|                                     |                                                                                              | _  |
| Description of any significant      | infrastructure and/or any major items of technical equipment, relevant to the proposed work. |    |
| Name of infrastructure of equipment | Short description (Max 300 characters)                                                       | Ad |
|                                     |                                                                                              |    |
|                                     |                                                                                              |    |

#### • You will be asked:

- To list of up to 5 publications, widely-used datasets, software, goods, services, or any other achievements relevant to the call content.
- To list up to 5 most relevant previous projects or activities, related to this proposal.
- Description of any significant infrastructure and/or any major items of technical equipment, relevant to the proposed work.
- Prepare this information well before the submission deadline.

Application forms

Proposal ID SEP-211176911

Acronym PFTest-2025

Short name TUBITAK

#### **Gender Equality Plan**

Does the organization have a Gender Equality Plan (GEP) covering the elements listed below?

#### Minimum process-related requirements (building blocks) for a GEP

- Publication: formal document published on the institution's website and signed by the top management
- Dedicated resources: commitment of human resources and gender expertise to implement it.
- Data collection and monitoring: sex/gender disaggregated data on personnel (and students for establishments concerned) and annual reporting based on indicators.
- **Training:** Awareness raising/trainings on gender equality and unconscious gender biases for staff and decision-makers.
- Content-wise, recommended areas to be covered and addressed via concrete measures and targets are:
  - o work-life balance and organisational culture;
  - o gender balance in leadership and decision-making;
  - o gender equality in recruitment and career progression;
  - o integration of the gender dimension into research and teaching content;
  - o measures against gender-based violence including sexual harassment.

🔘 Yes 🔿 No

Having a Gender Equality Plan is an eligibility criterion for public bodies, Higher education establishments and research organisations from Member States and Associated Countries. Be aware that if the proposal is selected, having a Gender Equality Plan will be necessary before the grant agreement signature.

- However, you can choose 'No' if you do not have a GEP during the application process.
- (For the other types of organizations, it's not an eligibility criterion.)

![](_page_43_Picture_1.jpeg)

![](_page_44_Figure_1.jpeg)

![](_page_45_Picture_1.jpeg)

| < Budget Ethics & Security                                                                                                    | Other questions >                                                                                                    | Go to the «Oth                                                                                      | er Questions»                      |            |                             |
|----------------------------------------------------------------------------------------------------|----------------------------------------------------------------------------------------------------|----------------------------------------------------------------------------------------------------|------------------------------------|------------|-----------------------------|
| Table of contants Validate form Save form                                                                                                    | Save & exit form                                                                                                    | next.                                                                                               |                                    |            |                             |
|                                                                                                    |                                                                                                    |                                                                                                    |                                    |            |                             |
| Application forms                                                                                                    |                                                                                                    |                                                                                                    |                                    | oto tho o  | ntiro toblo                 |
| Proposal ID SEP-211176911                                                                                                    |                                                                                                    |                                                                                                    | • Flease comple                    |            |                             |
| Acronym PFTest-2025                                                                                                    |                                                                                                    |                                                                                                    | <b>B</b> (1) (1) (1)               |            |                             |
| 4 - Ethics & security                                                                                                    |                                                                                                    |                                                                                                    | <ul> <li>Do not hesitat</li> </ul> | e to ansi  | wer "yes" if any question   |
| Ethics Issues Table                                                                                                    | ?                                                                                                    |                                                                                                    | should be ans                      | wered th   | at way.                     |
| 1. Human Embryonic Stem Cells and Human Embryos                                                                                                    | Page                                                                                                    | $\longrightarrow$                                                                                   |                                    |            |                             |
| Does this activity involve Human Embryonic Stem Cells (hESCs)?                                                                                                    | 🔿 Yes 📵 No                                                                                                    |                                                                                                    | If you answer                      | 'yes' to a | iny part of the Ethics      |
| Does this activity involve the use of human embryos?                                                                                                    | O Yes 🖲 No                                                                                                    |                                                                                                    | Issues Table, v                    | you will r | need to complete a          |
| 2. Humans                                                                                                    |                                                                                                    |                                                                                                    | detailed Ethics                    | s Self-As  | sessment.                   |
| Does this activity involve human participants?                                                                                                    | Application forms                                                                                                    |                                                                                                    |                                    |            |                             |
| Does this activity involve interventions (physical also including imaging technology<br>behavioural treatments, etc.) on the study participants?                                     | Proposal ID SEP-211176911                                                                                                    |                                                                                                    |                                    |            |                             |
| Does this activity involve conducting a clinical study as defined by the Clinical Trial,<br>(EU \$362014)? (wing phymacentical), biological, and phymacentical, or alternative       | Acronym PFTest-2025                                                                                                    |                                                                                                    |                                    |            |                             |
| therapy medicinal products)                                                                                                    | Does this activity involve low and/or lower middle incor                                                                      | me countries, (if yes, detail the benefit-                                                          | No                                 | •          | Please also check the link  |
| 3. Human Cells / Tissues (not covered by section 1)                                                                                                    | could the situation in the country put the individuals tal                                                                    | cing part in the activity at sigh?                                                                  | No                                 |            | at the bottom of the page   |
| Does this activity involve the use of human cells or tissues?                                                                                                    | 7 Environment Health and Safety                                                                                               |                                                                                                    | Dama                               |            | at the bottom of the page.  |
| 4. Personal Data                                                                                                    | Does this activity involve the use of substances or p                                                                         | rocesses that may cause harm to the                                                                 | rage                               |            | How to Complete your        |
| Does this activity involve processing of personal data?                                                                                                    | environment, to animals or plants.(during the impleme                                                                         | intation of the activity or further to the $\bigcirc$ Yes                                           | No                                 |            | How to Complete your        |
| Does this activity involve further processing of previously collected personal data (i<br>use of preexisting data sets or sources, merging existing data sets)?                      | Does this activity deal with endangered fauna and/or flo                                                                      | ora / protected areas? O Yes                                                                        | No.                                |            | Ethics Self-Assessment:     |
| Is it planned to export personal data from the EU to non-EU countries?                                                                                                    | Does this activity involve the use of substances or proc                                                                      | esses that may cause harm to humans.                                                                |                                    |            |                             |
| Is it planned to import personal data from non-EU countries into the EU or from a no<br>country to another non-EU country?                                                           | including those performing the activity.(during the in<br>to the use of the results, as a possible impact)?                   | aplementation of the activity or further $\bigcirc$ Yes                                             | No                                 | •          | https://ec.europa.eu/info/f |
| Does this activity involve the processing of personal data related to criminal convict<br>offences?                                                                                  | 8. Artificial Intelligence                                                                                                    |                                                                                                    | Page                               |            | unding-                     |
| 5. Animals                                                                                                    | Does this activity involve the development, deployme<br>based systems?                                                        | nt and/or use of Artificial Intelligence- 🔾 Yes                                                     | No                                 | 7          | tenders/opportunities/doc   |
| Does this activity involve animals?                                                                                                    | 9. Other Ethics Issues                                                                                                    |                                                                                                    | Page                               |            | s/2021-                     |
| 6. Non-EU Countries                                                                                                    | Are there are other other issues that should be taken is                                                                      | to consideration?                                                                                   | No.                                |            | 2027/common/guidance/h      |
| Will some of the activities be carried out in non-EU countries?                                                                                                    | The date day other which index and include of taken in                                                                        |                                                                                                    |                                    |            | ow-to-complete-your-        |
| In case non-EU countries are involved, do the activities undertaken in these coupotential ethics issues?                                                                             | I confirm that I have taken into account all ethics issues<br>ethics self-assessment as described in the guidelines <u>He</u> | above and that, if any ethics issues apply, I will co<br>ow to Complete your Ethics Self-Assessment | complete the ?                     |            | ethics-self-                |
| It is planned to use local resources (e.g. animal and/or human tissue samples, gene<br>live animals, human remains, materials of historical value, endangered fauna or fle<br>etc.)? |                                                                                                    |                                                                                                    |                                    |            | assessment_en.pdf           |
| Is it planned to import any material (other than data) from non-EU countries int<br>from a non-EU country to another non-EU country? For data imports, see section 4.                | MSCA-PF-FORMSET ver 1.00 20240419                                                                                             | Page 2 Last sav                                                                                     | ved 03/06/2025 12:35:07            |            |                             |
| Is it planned to export any material (other than data) from the EU to non-EU couldata exports, see section 4.                                                                        | othes? For O Yes  No                                                                                                    |                                                                                                    |                                    |            |                             |

| Application forms                                                                                                    |                                                                                   |
|----------------------------------------------------------------------------------------------------|-----------------------------------------------------------------------------------|
| Proposal ID SEP-211176911                                                                                                    |                                                                                   |
| Acronym PFTest-2025                                                                                                    |                                                                                   |
| Does this activity involve <u>low and/or lower middle income countries</u> , (if yes, detail the benefit-<br>sharing actions planned in the self-assessment)                                                                                                    | • You will be asked<br>for this kind of                                           |
| Could the situation in the country put the individuals taking part in the activity at risk? O Yes  No                                                                                                    | information.                                                                      |
| 7. Environment, Health and Safety                                                                                                    | Page                                                                              |
| Does this activity involve the use of substances or processes that may cause harm to the environment, to animals or plants.(during the implementation of the activity or further to the $\bigcirc$ Yes $\bigcirc$ No use of the results, as a possible impact)?           |                                                                                   |
| Does this activity deal with endangered fauna and/or flora / protected areas? O Yes  No                                                                                                    |                                                                                   |
| Does this activity involve the use of substances or processes that may cause harm to humans, including those performing the activity.(during the implementation of the activity or further $\bigcirc$ Yes $\bigcirc$ No to the use of the results, as a possible impact)? | Please also check the link:                                                       |
| 8. Artificial Intelligence                                                                                                    | Page                                                                              |
| Does this activity involve the development, deployment and/or use of Artificial Intelligence- Orego Yes O No based systems?                                                                                                    | How to Complete your     Ethics Self-Assessment:                                  |
| 9. Other Ethics Issues                                                                                                    | Page • https://ec.europa.eu/info/f                                                |
| Are there any other ethics issues that should be taken into consideration? O Yes  No                                                                                                    | unding-                                                                           |
| I confirm that I have taken into account all ethics issues above and that, if any ethics issues apply, I will complete the ethics self-assessment as described in the guidelines <u>How to Complete your Ethics Self-Assessment</u>                                       | ? comportunities/doc<br>s/2021-<br>2027/common/guidance/h<br>ow-to-complete-your- |
|                                                                                                    | ethics-self-<br>assessment_en.pdf                                                 |

| < Ethics                                                                                                    | < Ethics Other questions                                                                                                    |                                                                                                    |                                                                                                    |                                                                                                    | Validation result > |                 |     |
|----------------------------------------------------------------------------------------------------|----------------------------------------------------------------------------------------------------|----------------------------------------------------------------------------------------------------|----------------------------------------------------------------------------------------------------|----------------------------------------------------------------------------------------------------|---------------------|-----------------|-----|
|                                                                                                    | Table of contents                                                                                                    | Validate form                                                                                                    | Save form                                                                                                    | Save & exit form                                                                                                    |                     |                 |     |
| Application forms Proposal ID SEP-211176911 Acronym PFTest-2025                                                                                                    | 1                                                                                                    |                                                                                                    |                                                                                                    |                                                                                                    |                     |                 |     |
| 5 - Other quest                                                                                                    | tions                                                                                                    |                                                                                                    |                                                                                                    |                                                                                                    |                     |                 | _   |
| Information on the Re                                                                                                    | esearcher (future fell                                                                                                    | ow)                                                                                                    |                                                                                                    |                                                                                                    |                     |                 | - 1 |
| 1. Were you in the last 3 ye                                                                                                    | ears in compulsory natio                                                                                                    | nal service?                                                                                                    |                                                                                                    |                                                                                                    | $\bigcirc$ Yes      | $\bigcirc_{No}$ | - 1 |
| 2. Did you spend time, in t<br>1951 Geneva Refugee Con<br>Horizon Europe?                                                                                                    | the last 3 years, on proc<br>avention and the 1967 Pe                                                                                                    | edures for obtaining<br>rotocol) in a Membe                                                                                                    | g refugee status (<br>er State or Assoc                                                                                                    | according to the<br>iated Country to                                                                                                    | ⊖ Yes               | ○ No            | -   |
| 3. Are you a national of a M                                                                                                    | Member State or Associa                                                                                                    | ated Country?                                                                                                    |                                                                                                    |                                                                                                    | $\bigcirc$ Yes      | $\bigcirc_{No}$ | - 1 |
| Country                                                                                                    |                                                                                                    |                                                                                                    |                                                                                                    | ~                                                                                                    |                     |                 | - 1 |
| Other Questions                                                                                                    |                                                                                                    |                                                                                                    |                                                                                                    |                                                                                                    |                     |                 |     |
| 4.                                                                                                    |                                                                                                    |                                                                                                    |                                                                                                    | (                                                                                                    | $\bigcirc$ Yes      | $\odot_{No}$    |     |
| Do you wish to participa<br>funded?If you don't reply of<br>benefit from an extra chan<br>funded under the MSCA P<br>Programme "Widening pa<br>fund those proposals. Euro<br>in an eligible widening con<br>due to a lack of budget, ca<br>proposals will be duplicat<br>so. Your decision not to pa<br>being funded directly under | ate to the ERA Postdoct<br>or if you maintain 'No' a<br>use of being funded und<br>'ostdoctoral Fellowships<br>urticipation and strength<br>opean Postdoctoral Fello<br>untry (according to the F<br>n be automatically dupli<br>ed into the ERA Postdoc<br>urticipate in the ERA Post<br>or the MSCA-PF call. | oral Fellowships an<br>is your answer, be a<br>er the ERA Postdoc<br>(MSCA-PF). A ded<br>ening the European<br>owships proposals v<br>PIC number) but we<br>icated into the ERA<br>toral Fellowships c<br>stdoctoral Fellowshi | d thus increase y<br>ware that your p<br>toral Fellowship<br>icated budget fro<br>Research Area"<br>where the host or<br>re not funded un<br>Postdoctoral Fel<br>all only if you ex<br>ps will not affect | your chances of being<br>roposal will not<br>s in case it cannot be<br>om the Work<br>' has been set aside t<br>'ganisation is located<br>der MSCA-PF call<br>lowships call.Eligibl<br>press your wish to de<br>t your chances of | e<br>D              |                 |     |
| <ol> <li>Are the research and tra<br/>and technology, as outlined<br/>Programme (ERTP)? **</li> </ol>                                                                                                    | aining activities propose<br>d in the Guide for applic                                                                                                    | ed addressing topics<br>ants for this call an                                                                                                    | s related to nucle<br>d the Euratom R                                                                                                    | ear sciences<br>esearch and Training                                                                                                    | ○ Yes               | ○ <sub>No</sub> |     |

![](_page_49_Figure_1.jpeg)

| European<br>Commission Funding                  | : Submission Service                                                     |                                                                                                    |                                               |                                                                                                    | Welcome \$5                                |  |  |  |
|-------------------------------------------------|--------------------------------------------------------------------------|----------------------------------------------------------------------------------------------------|-----------------------------------------------|----------------------------------------------------------------------------------------------------|--------------------------------------------|--|--|--|
|                                                 |                                                                          |                                                                                                    | <b></b>                                       |                                                                                                    |                                            |  |  |  |
| Login                                           | Topic selection                                                          | Create proposal                                                                                                    | Participants                                  | Proposal forms                                                                                                   | Submit                                     |  |  |  |
| Proposal forms                                  |                                                                          |                                                                                                    |                                               |                                                                                                    |                                            |  |  |  |
| Deadline<br>10 September 2025 17:00:00 Brussels | Local Time                                                               | <ol> <li>In this step you can edit the Administrative F<br/>Portal.</li> <li>Submit your proposal as early in the process</li> </ol> | orms and upload the proposal and its anney    | xes. You may return to this step from the 'My Prop                                                               | cosals' section of the Funding & Tenders X |  |  |  |
| 99 days left until closure                      |                                                                          | Submitting a proposal will overwrite any prev                                                                                        | vious versions of this same proposal - this p | process is irreversible.                                                                                         |                                            |  |  |  |
| Call data                                       |                                                                          | Any changes made to the proposal will not b                                                                                          | e available to the European Commission se     | ervice unless resubmitted before the call closure.                                                               |                                            |  |  |  |
| Call: HORIZON-MSCA-2025-PF                      |                                                                          | Your proposal contains changes that have n                                                                                           | preparation of the Pa                         | leave the e Part A forms                                                                                         |                                            |  |  |  |
| Type of action: HORIZON-TMA-MSCA-PF-EF          | Topic: HORIZON-MSCA-2025-PF-01-01 Type of action: HORIZON-TMA-MSCA-PF-EF |                                                                                                    |                                               | <ul> <li>until the last day of submission.</li> <li>As you can see, there are many pages to complete.</li> </ul> |                                            |  |  |  |
| Type of MGA: HORIZON-AG-UN                      | anged by creating a new proposal.                                        | Edit forms 🖌 View history Print                                                                                                    |                                               |                                                                                                    |                                            |  |  |  |
| Proposal data                                   |                                                                          | Part B and Annexes                                                                                                    |                                               | _                                                                                                    |                                            |  |  |  |
| Acronym: PFTest-2025                            |                                                                          | In this section you may upload the technical ann                                                                                     | ex of the proposal (in PDF format only) and   | any other requested attachments.                                                                                 |                                            |  |  |  |
| Draft ID: SEP-211176911                         |                                                                          | Part B1 *                                                                                                    |                                               |                                                                                                    | 🚯 Upload 💦                                 |  |  |  |
| Download Part B trapnates                       |                                                                          | Part B2*                                                                                                    |                                               |                                                                                                    | Upload                                     |  |  |  |
| Download part B templates                       |                                                                          |                                                                                                    |                                               | A BACK TO PART                                                                                                   | ICIPANTS LIST VALIDATE SUBMIT              |  |  |  |
| Support & Helpde                                | • Make                                                                   | sure you have downloa                                                                                                    | aded the final versi                          | on of the template.                                                                                              |                                            |  |  |  |
| Online Manual                                   | I тњ<br>Part P                                                           | Ill download one Word                                                                                                    | document via this                             | link, which includes b                                                                                           | oth Part B1 and                            |  |  |  |
| 🖂 IT Helpdesk                                   | ♀ FA Pleas                                                               | se write your proposal using these two sections (Part B1 and Part B2) in Word or                                                     |                                               |                                                                                                    |                                            |  |  |  |
| Service Desk                                    | RTF f                                                                    | ormat.                                                                                                    |                                               |                                                                                                    |                                            |  |  |  |
|                                                 | Then,                                                                    | convert each section i                                                                                                    | nto a separate PDF                            | F file and upload them                                                                                           | n here individually.                       |  |  |  |

| European<br>Commission Funding: Submission Service                       |                                                                                                    |                                                                                                    |                                                                                                    | Seyma Sayımlar                                              |
|--------------------------------------------------------------------------|----------------------------------------------------------------------------------------------------|----------------------------------------------------------------------------------------------------|----------------------------------------------------------------------------------------------------|-------------------------------------------------------------|
| Login Topic selection                                                    | Create proposal                                                                                                    | Participants                                                                                                    | Proposal forms                                                                                                    | <ul> <li>Deadline for<br/>MSCA-<br/>Postdoctoral</li> </ul> |
| Proposal forms  Deadline  10 September 2025 17:00:00 Brussels Local Time | <ol> <li>In this step you can edit the Administrative For<br/>Portal.</li> </ol>                                                                  | ms and upload the proposal and its anne                                                                                         | exes. You may return to this step from the 'My Proposals' sec                                                                                 | Fellowships-2025<br>call is                                 |
| 99 days left until closure Call data                                     | Submit your proposal as early in the process a<br>Submitting a proposal will overwrite any previo<br>Any changes made to the proposal will not be | is possible - you can update and resubm<br>us versions of this same proposal - this j<br>available to the European Commission s | it an improved version many times before the call closure.<br>process is irreversible.<br>service unless resubmitted before the call closure. | <ul> <li>10 September<br/>2025 17:00:00</li> </ul>          |
| Call: HORIZON-MSCA-2025-PF<br>Topic: HORIZON-MSCA-2025-PF-01-01          | Your proposal contains changes that have not                                                                                                    | yet been submitted.                                                                                                    |                                                                                                    | Brussels Local<br>Time                                      |
| Topic and type of action can only be changed by creating a new proposal. | Edit forms / View history Print pr                                                                                                    | eview                                                                                                    |                                                                                                    |                                                             |
| Proposal data                                                            | Part B and Annexes                                                                                                    |                                                                                                    |                                                                                                    |                                                             |
| Acronym: PFTest-2025 Draft ID: SEP-211176911                             | Part B1 *                                                                                                    | or the proposal (in FOF formationly) and                                                                                        | a ny orner requested attachments.                                                                                                    |                                                             |
| Download Part B templates                                                | Part B2 ~                                                                                                    |                                                                                                    | A BACK TO PARTICIPANTS                                                                                                    |                                                             |
| Support & Helpdesk Online Manual IT How To                               |                                                                                                    |                                                                                                    |                                                                                                    |                                                             |
| FAQ                                                                      |                                                                                                    |                                                                                                    | ready, you ca<br>submit your<br>proposal (be                                                                                                  | fore                                                        |

Please contact us if you have any questions regarding the document via ncpmobility@tubitak.gov.tr

## Radiance

## Good luck!

![](_page_52_Picture_3.jpeg)

**Funded by the European Union.** Funded by the European Union. Views and opinions expressed are however those of the author(s) only and do not necessarily reflect those of the European Union or the European Research Executive Agency. Neither the European Union nor the granting authority can be held responsible for them.